# **Coronis Fusion 6MP**

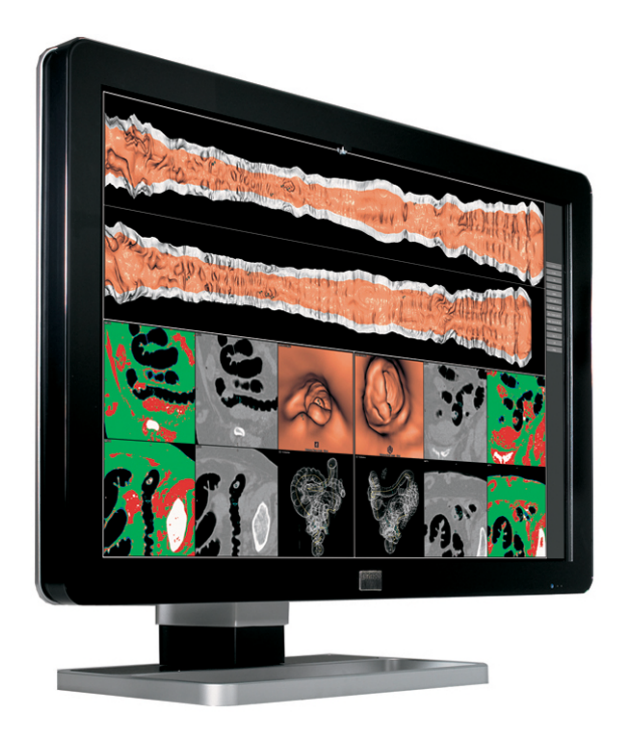

# User Guide

MDCC-6230

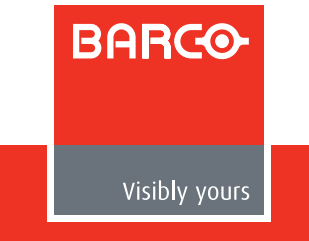

# **Coronis Fusion 6MP**

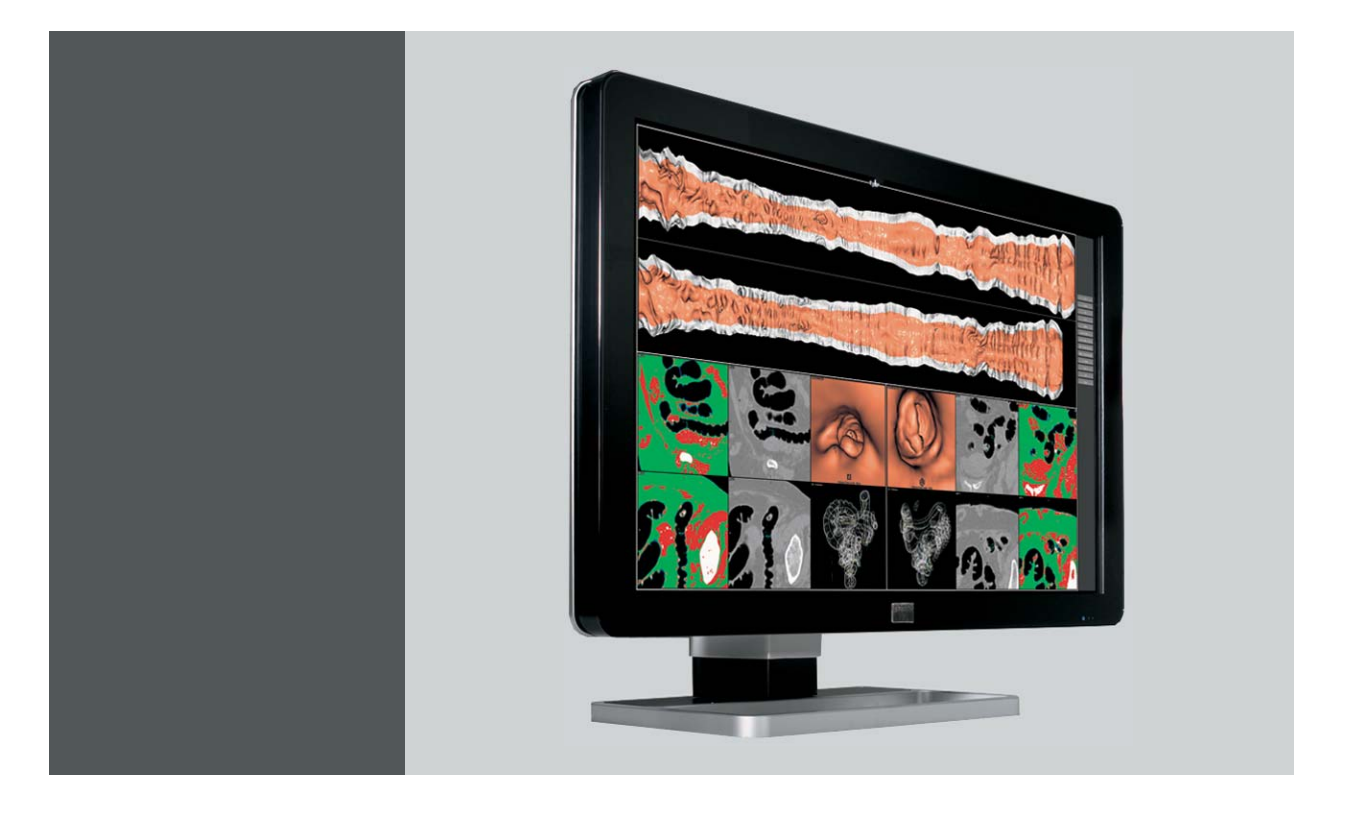

# User Guide

MDCC-6230

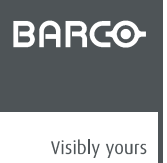

K5902055/01 28/08/2013

**Barco nv** President Kennedypark 35, 8500 Kortrijk, Belgium Phone: +32 56.23.32.11 Fax: +32 56.26.22.62 Support: www.barco.com/esupport Visit us at the web: www.barco.com

Printed in Belgium

# TABLE OF CONTENTS

| 1. | 1. Welcome! |                                     |    |  |
|----|-------------|-------------------------------------|----|--|
|    | 1.1         | About the product                   | 3  |  |
|    | 1.2         | What's in the box                   | 3  |  |
| 2. | Part        | s, controls and connectors          | 5  |  |
|    | 2.1         | Display front view                  | 5  |  |
|    | 2.2         | Display rear view                   | 6  |  |
| 3  | Dier        | alay installation                   | 7  |  |
| υ. | 3.1         | Removing the covers                 | 7  |  |
|    | 3.2         | Unlocking the height mechanism      | 8  |  |
|    | 3.3         | Adjusting the display position      | 9  |  |
|    | 3.4         | Connecting the signal cables        | 10 |  |
|    | 3.5         | Connecting the power cable          | 11 |  |
|    | 3.6         | Routing the cables                  | 11 |  |
|    | 3.7         | Re-attaching the covers             | 11 |  |
|    | 3.8         | VESA-mount installation             | 12 |  |
|    | 3.9         | First time starting up              | 14 |  |
| 4  | Dail        | v operation                         | 15 |  |
|    | 4 1         | Recommendations for daily operation | 15 |  |
|    | 4.2         | Key indicator lights                | 16 |  |
|    | 4.3         | Stand-by switching                  | 16 |  |
|    | 4.4         | Bringing up the OSD menus           | 17 |  |
|    | 4.5         | Navigating through the OSD menus    | 18 |  |
| 5  | ۸ d. v      | anad anaration                      | 40 |  |
| ວ. |             |                                     | 19 |  |
|    | 5.1<br>5.2  |                                     | 19 |  |
|    | 53          | OSD menu automatic close function   | 10 |  |
|    | 5.0         | Power status indicator light        | 20 |  |
|    | 5.5         | Key indicator lights                | 20 |  |
|    | 5.6         | Power lock function                 | 20 |  |
|    | 5.7         | Keys sound                          | 21 |  |
|    | 5.8         | Ethernet over USB                   | 21 |  |
|    | 5.9         | USB                                 | 21 |  |
|    | 5.10        | DPMS mode                           | 22 |  |
|    | 5.11        | Hibernate                           | 22 |  |
|    | 5.12        | Luminance target                    | 23 |  |
|    | 5.13        | Color presets                       | 23 |  |
|    | 5.14        | Color temperature                   | 24 |  |
|    | 5.15        |                                     | 24 |  |
|    | 5.10        | Viewing modes                       | 24 |  |
|    | D.17        | Ambient Light Compensation (ALC)    | 20 |  |
|    | 5.10        | Reading rooms                       | 20 |  |
|    | 5 20        | Continuous AI C                     | 20 |  |
|    | 5.20        |                                     | 27 |  |
|    | 5.22        | Image source selection modes        | 28 |  |
|    | 5.23        | Video input signals                 | 28 |  |
|    | 5.24        | Video encoding modes                | 29 |  |
|    | 5.25        | Grayscale conversion modes          | 30 |  |
|    | 5.26        | EDID timings                        | 30 |  |
|    | 5.27        | Display info                        | 31 |  |
|    | 5.28        | Display status                      | 31 |  |
| 6  | Clea        | aning your display                  | 33 |  |
| υ. | 6.1         | Cleaning instructions               | 33 |  |
|    | 5.1         |                                     | 20 |  |

| 7. | Rep | ackaging instructions             | . 35 |
|----|-----|-----------------------------------|------|
|    | 7.1 | Repacking your display            | 36   |
| 8. | Imp | ortant information                | . 37 |
|    | 8.1 | Safety information                | 37   |
|    | 8.2 | Environmental information         | 38   |
|    | 8.3 | Regulatory compliance information | 40   |
|    | 8.4 | EMC notice                        | 41   |
|    | 8.5 | Explanation of symbols            | 45   |
|    | 8.6 | Legal disclaimer                  | 46   |
|    | 8.7 | Technical specifications          | 47   |
|    | 8.8 | Open source license information   | 48   |

# 1. WELCOME!

# **1.1 About the product**

#### Overview

Thank you for choosing this Coronis Fusion 6MP!

Coronis Fusion 6MP is an ingenious PACS display system designed to further enhance flexibility and productivity in diagnostic imaging. Featuring the industry's first 30-inch color LCD that can be used as two seamless heads or one wide-screen display, Coronis Fusion 6MP offers you the freedom to organize your workspace just the way you want it. It allows you to read CT, MR, cath and echo cardiogram images, or any other combination, side by side on a single diagnostic screen. Coronis Fusion 6MP features the latest, breakthrough In-Plane Switching (IPSPro) LCD technology. This technology brings the most advanced LCD viewing characteristics on the market, setting new standards for brightness and contrast, even from a wide viewing angle. Use the instructions in this guide to install your Coronis Fusion 6MP display and discover all these interesting features yourself!

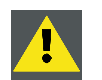

CAUTION: Read all the important safety information before installing and operating your Coronis Fusion 6MP. Please refer to the dedicated chapter in this user guide.

### 1.2 What's in the box

#### Overview

Your Coronis Fusion 6MP comes with:

- this Coronis Fusion 6MP user guide
- a system CD
- two DVI cables
- two DisplayPort cables
- a USB cable
- a set of AC power cords
- an external power supply

If you ordered a Barco display controller, it's also in the box together with its accessories. A dedicated user guide is available on the system CD.

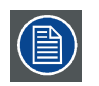

Keep your original packaging. It is designed for this display and is the ideal protection during transport and storage.

# 2. PARTS, CONTROLS AND CONNECTORS

# 2.1 Display front view

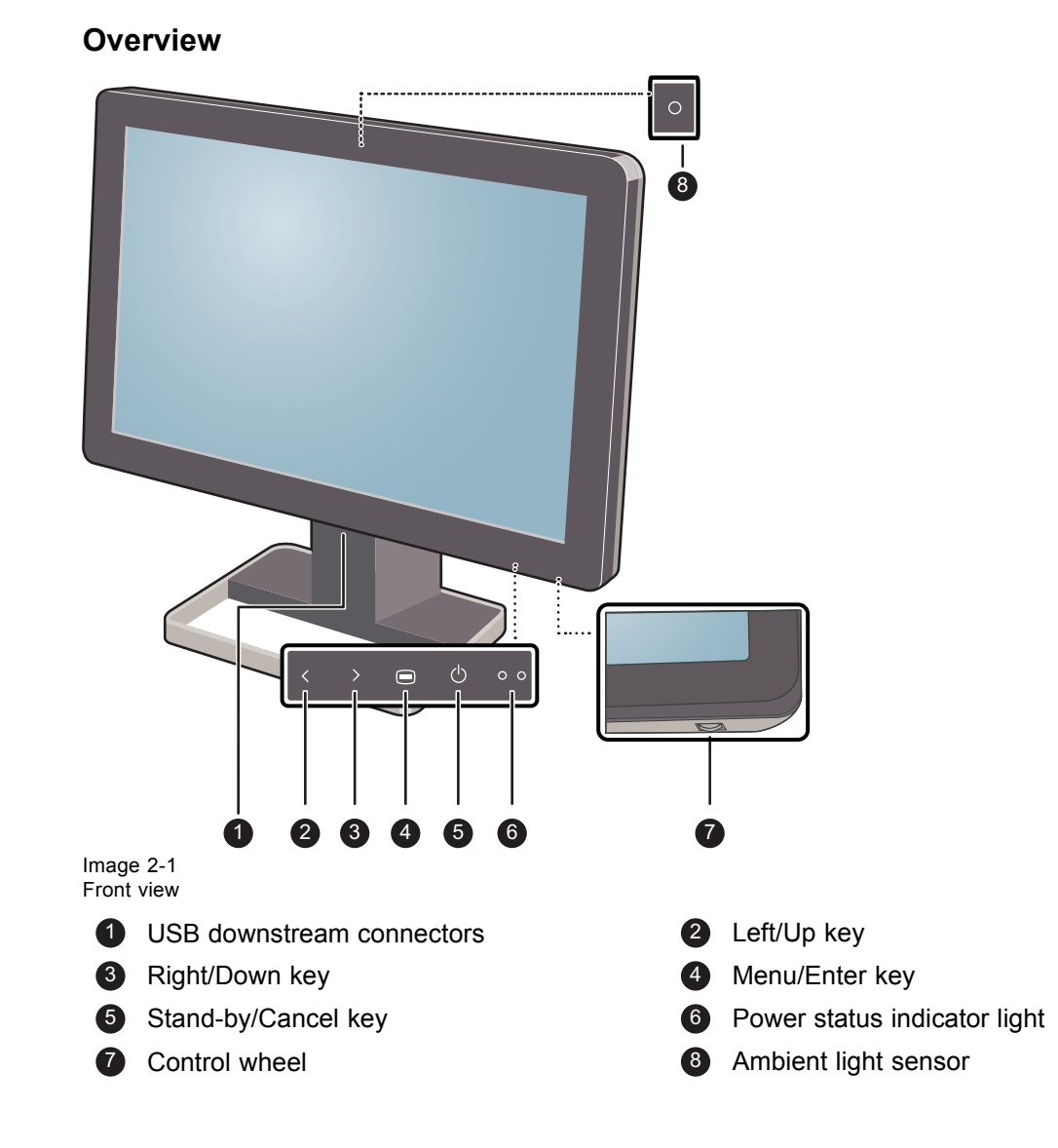

### 2.2 Display rear view

#### Overview

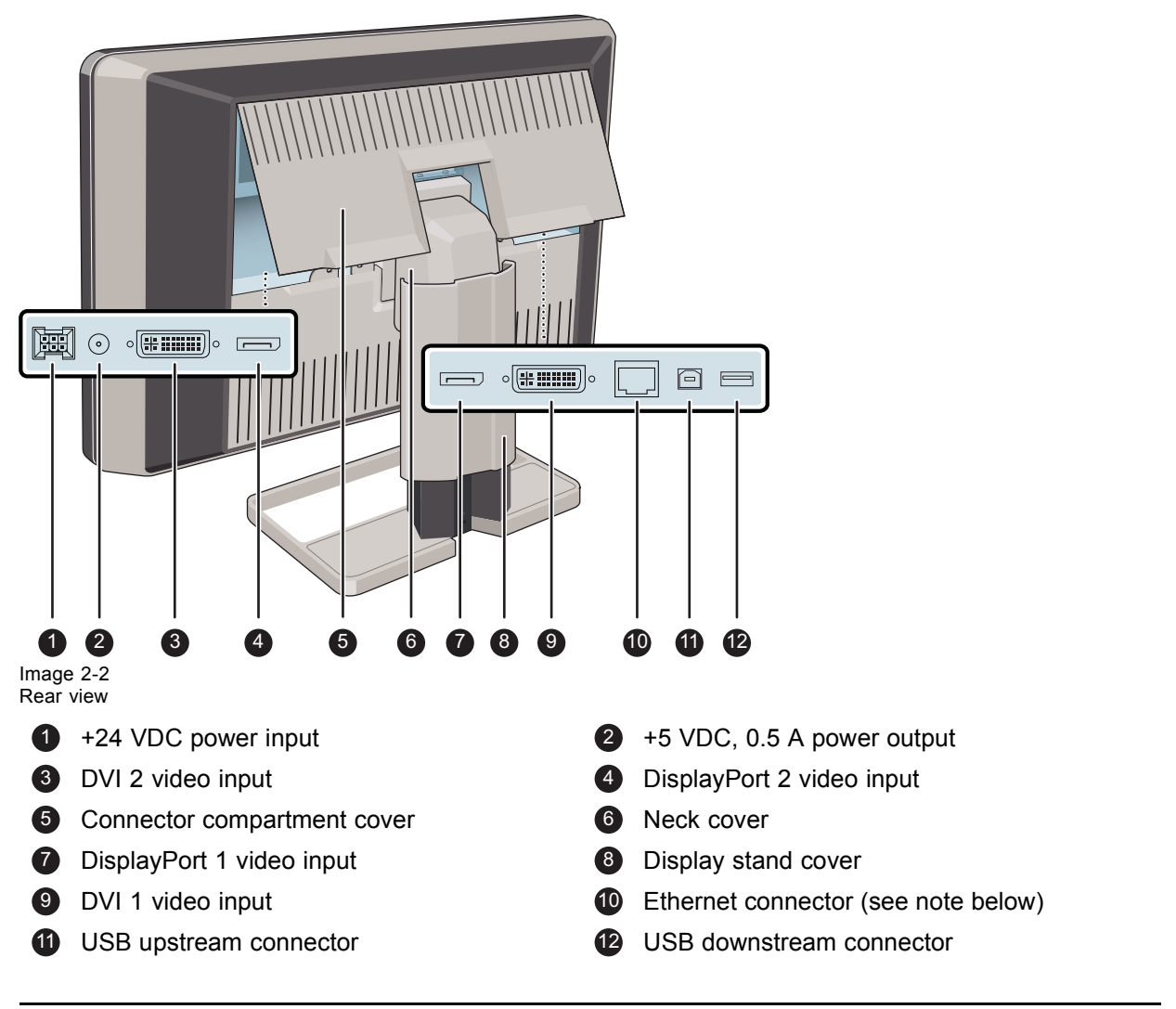

The Ethernet connection is used for maintenance purposes and is not supported for user application.

# **3. DISPLAY INSTALLATION**

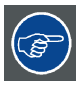

Prior to installing your Coronis Fusion 6MP and connecting all necessary cables, make sure to have a suitable display controller physically installed in your computer. If you are using a Barco display controller, please consult the user guide delivered with it to do this.

# 3.1 Removing the covers

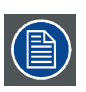

The connector compartment cover should be removed to get access to the connectors.

#### To remove the connector compartment cover

- 1. Gently lift the clips at one of the handles of the connector compartment cover to release that side of the cover.
- 2. Do the same at the other side of the cover.
- 3. Remove the cover.

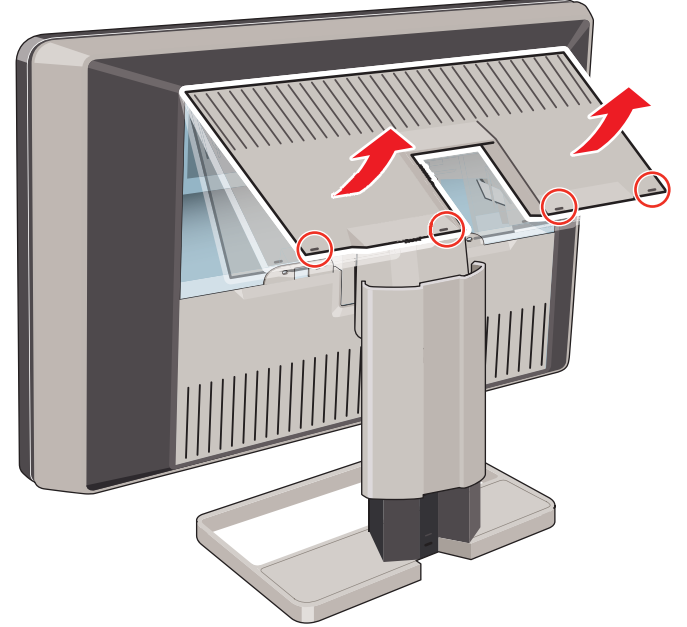

The display stand cover should be removed to get access to the cable routing channel.

#### To remove the display stand cover

1. Gently press and hold the clips at the inside top of the cover.

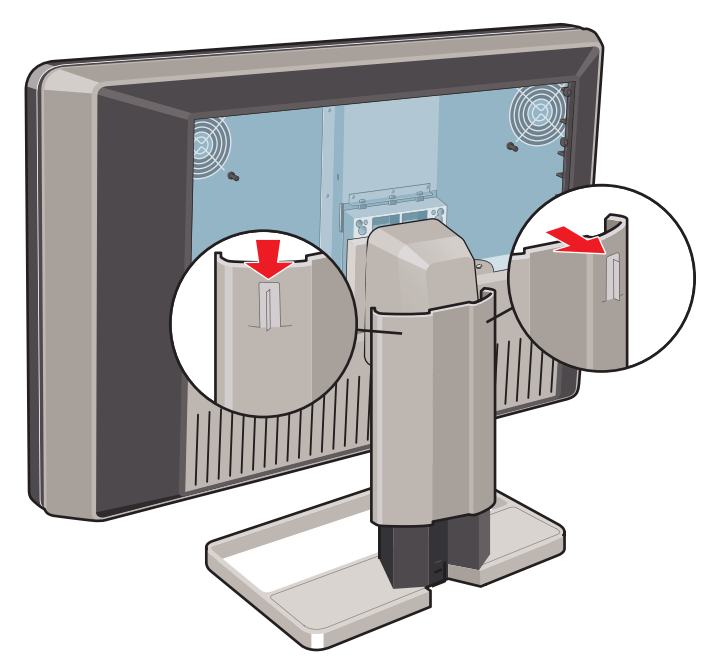

2. Slide the cover upwards while holding the clips pressed.

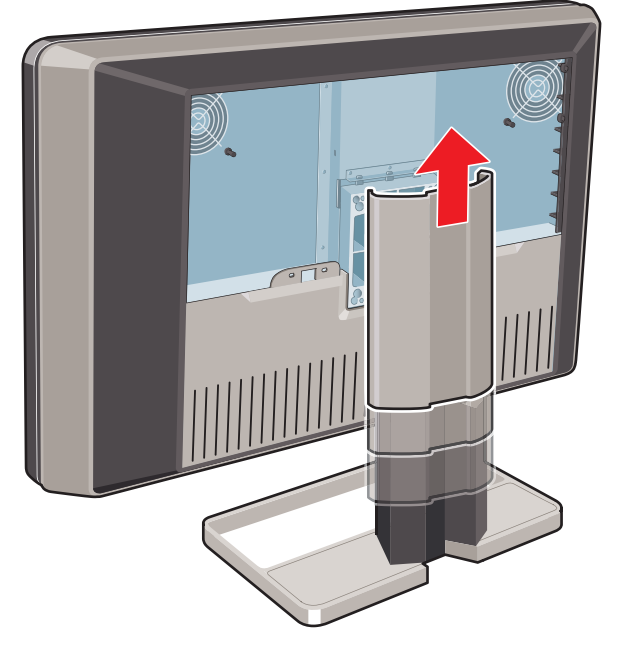

# 3.2 Unlocking the height mechanism

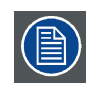

In the factory, the height-positioning system in the display stand is locked with a red hook to prevent damage during transportation. You'll have to remove this hook before adjusting your display height position.

#### To remove the hook:

- 1. Position the display with its rear side facing you.
- 2. While holding the display panel pushed down, pull out the red hook in the display stand.

\_ K5902055 CORONIS FUSION 6MP 28/08/2013

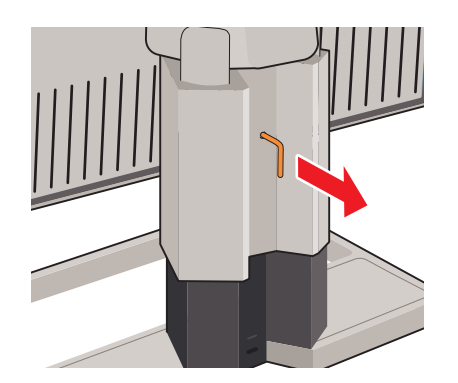

3. Keep the clip in the dedicated hole in case the display needs to be shipped later.

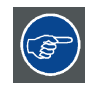

To retain the hook for possible future transportation, insert the short, red end of the hook back into the stand of your display.

# 3.3 Adjusting the display position

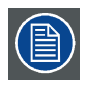

Now that the height-positioning system of your display is unlocked, you can adjust the display position.

#### To adjust the display position

1. Tilt, swivel, raise and lower the display as desired.

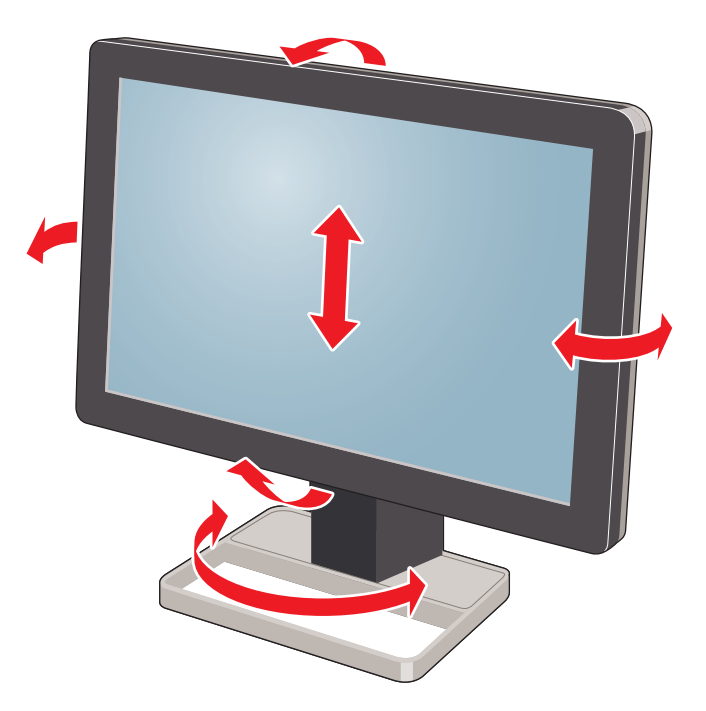

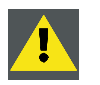

CAUTION: Do not try to pivot your display when attached to the stand. Trying to do so could cause serious damage to your display and its stand.

# 3.4 Connecting the signal cables

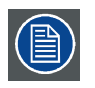

To get access to the connectors, remove the connector compartment cover. See "Removing the covers", page 7.

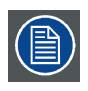

Each side of your display can have a different video input connected (one side can have DVI connected while the other side has DisplayPort connected). Both display sides can have the same video input connected as well but only one video input is allowed on each side of your display.

#### To connect the signal cables to the display:

1. Connect one head of the display controller to the DVI 1 or DisplayPort 1 connector with one of the supplied DVI or DisplayPort cables.

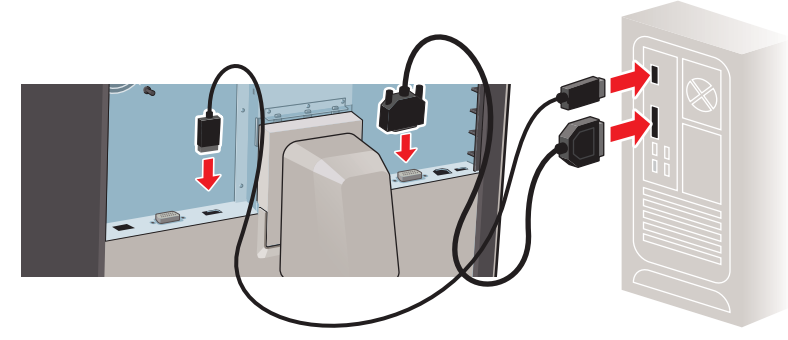

2. Connect another head of the display controller to the DVI 2 or DisplayPort 2 connector with one of the supplied DVI or DisplayPort cables.

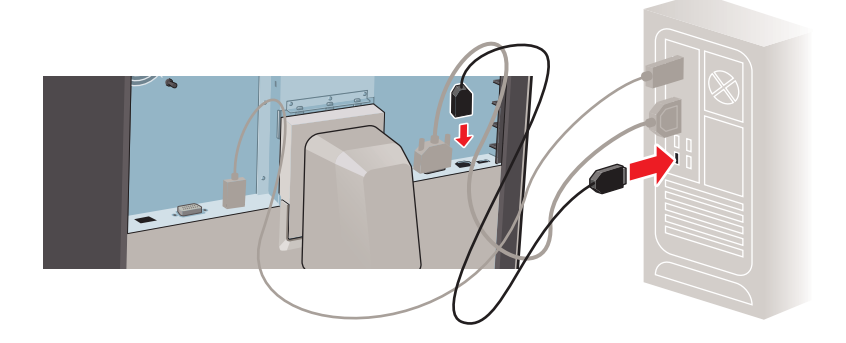

3. If you want to make use of your display's USB downstream connectors, connect a PC USB downstream connector to the display's USB upstream connector by means of the supplied USB 2.0 cable.

# 3.5 Connecting the power cable

#### To connect the power cable to the display:

- 1. Connect the supplied external DC power supply to the +24 VDC power input of your Coronis Fusion 6MP display.
- 2. Plug the other end of the external DC power supply into a grounded power outlet by means of the proper power cord delivered in the packaging.

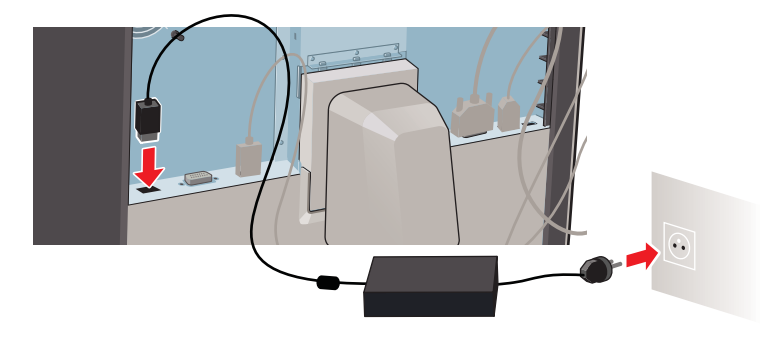

# 3.6 Routing the cables

#### To route the cables

1. Route all connected cables through the cable routing channel in the stand of your display.

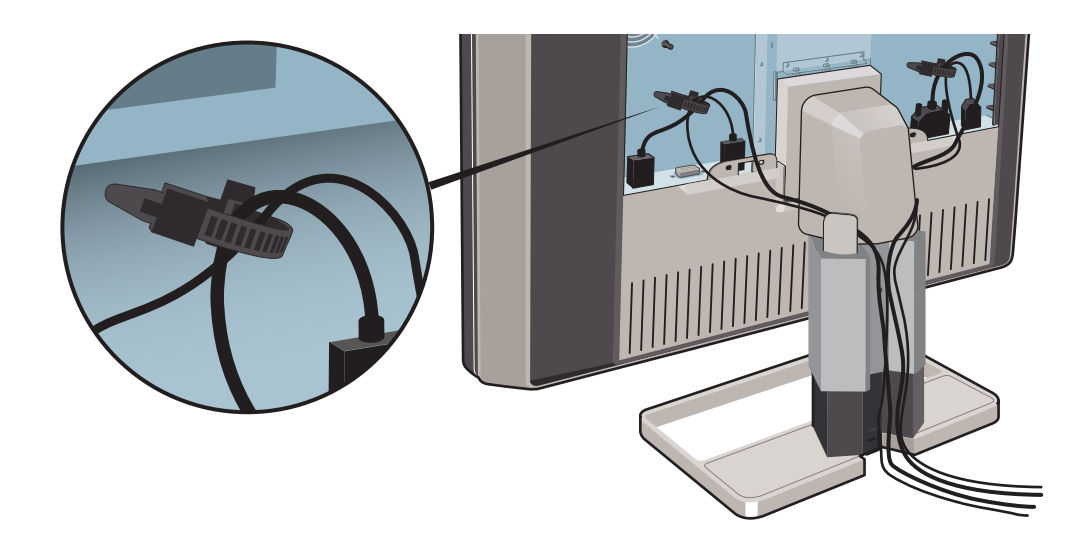

*Tip:* The cable straps at the inside of the connector compartment allow you to fix the cables for better shielding of the cables.

# 3.7 Re-attaching the covers

#### To re-attach the display stand cover

1. Slide the display stand cover downward. You'll hear a "click" sound of the cover's clips when the display stand cover is in position.

K5902055 CORONIS FUSION 6MP 28/08/2013

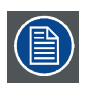

Pay attention that all cables stay in the cable channel while re-attaching the cover.

#### To re-attach the connector compartment cover

1. Slide the cover's top in position and then push the cover's bottom. You'll hear a "click" sound of the cover's clips when the connector compartment cover is in position.

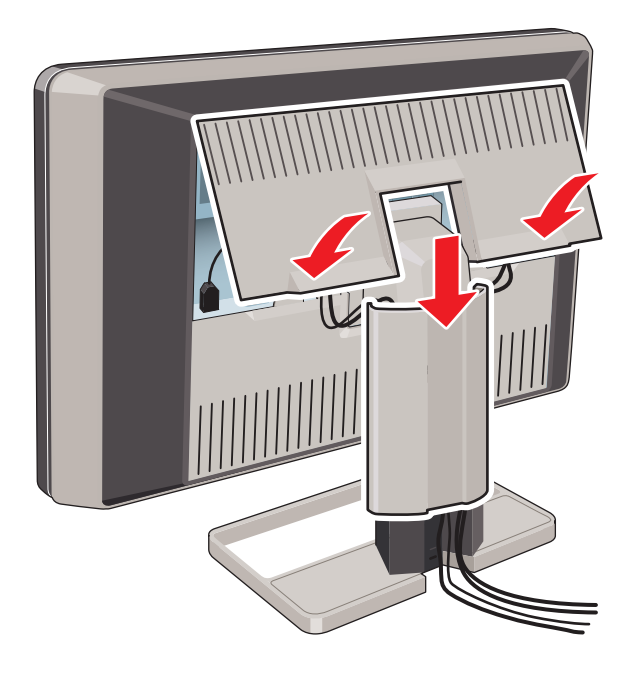

# 3.8 VESA-mount installation

WARNING: Use an arm that is approved by VESA (according to the VESA 100 mm standard).

Use an arm that can support the weight of the display. Refer to the technical specifications of this display for the applicable weight.

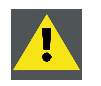

CAUTION: You should mount the panel in landscape position. Portrait position is possible but not supported.

#### Overview

The panel, standard attached to a stand, is compatible with the VESA 100 mm standard. Thus, it can be used with an arm that is approved by VESA. This chapter shows you how to release the panel from the stand and how to attach it to an arm. If you're not using an arm, you can skip this chapter.

1. Gently pull open both lower sides of the cover.

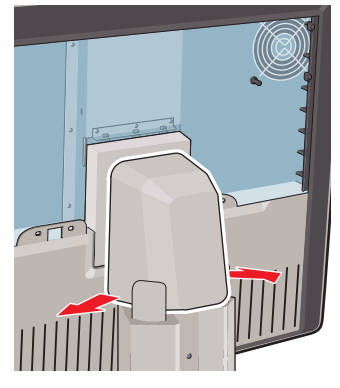

2. Slide the cover upwards while holding the lower sides pulled open.

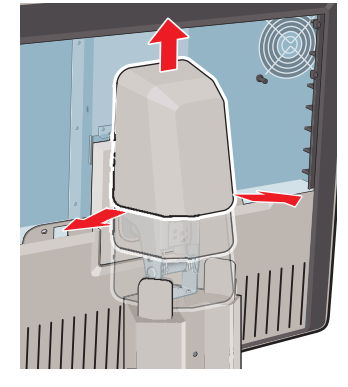

3. Lift the plastic frame that covers the fixation of the panel to the stand. Turn it for 45 degrees to uncover the fixation screws.

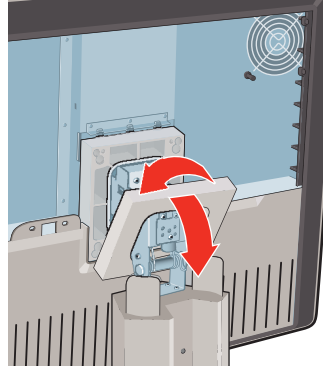

4. Unscrew the four fixation screws fixing the panel to the stand.

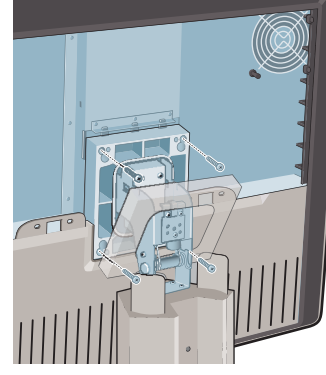

5. Attach the panel firmly to the arm using 4 screws M4 x 10 mm.

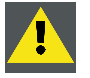

WARNING: Never move a display attached to an arm by pulling or pushing the display itself. Instead, make sure that the arm is equipped with a VESA approved handle and use this to move the display.

Please refer to the instruction manual of the arm for more information and instructions.

## 3.9 First time starting up

#### **Overview**

You are now ready to start up your Coronis Fusion 6MP for the first time.

- 1. Switch on your Coronis Fusion 6MP as described in "Stand-by switching", page 16.
- 2. Turn on the computer connected to your display.

If you have properly installed your display and display controller, the Windows start-up messages will appear once the boot procedure is finished.

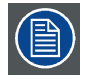

Your Coronis Fusion 6MP display will be running in a basic video mode at a default refresh rate when first time starting up. If you are using a Barco display controller, please consult the dedicated user guide available on the system CD to install the drivers, software and documentation. When this is done, your display will automatically detect the connected video input signal(s) and apply the correct video mode and refresh rate.

# 4. DAILY OPERATION

# 4.1 Recommendations for daily operation

#### Optimize the lifetime of your display

Enabling the Display Power Management System (DPMS) of your display will optimize its diagnostic lifetime by automatically switching off the backlight when the display is not used for a specified period of time. By default, DPMS is enabled on your display, but it also needs to be activated on your workstation. To do this, go to "Power Options Properties" in the "Control Panel".

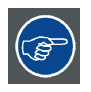

Barco recommends setting DPMS activation after 20 minutes of non-usage.

#### Use a screen saver to avoid image retention

Prolonged operation of an LCD with the same content on the same screen area may result in a form of image retention.

You can avoid or significantly reduce the occurrence of this phenomenon by using a screen saver. You can activate a screen saver in the "Display properties" window of your workstation.

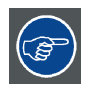

Barco recommends setting screen saver activation after 5 minutes of non-usage. A good screen saver displays moving content.

In case you are working with the same image or an application with static image elements for several hours continuously (so that the screen saver is not activated), change the image content regularly to avoid image retention of the static elements.

#### Understand pixel technology

LCD displays use technology based on pixels. As a normal tolerance in the manufacturing of the LCD, a limited number of these pixels may remain either dark or permanently lit, without affecting the diagnostic performance of the product. To ensure optimal product quality, Barco applies strict selection criteria for its LCD panels.

| T      |  |
|--------|--|
| $\sim$ |  |

To learn more about LCD technology and missing pixels, consult the dedicated white papers available at <u>www.barco.com/healthcare</u>.

#### Enhance user comfort

Every Barco multi-head display system is color matched with the highest specifications in the market.

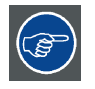

Barco recommends keeping color-matched displays together. Furthermore, it is important to use all displays of a multi-head configuration at the same rate to preserve color matching throughout the economic lifetime of the system.

#### Maximize quality assurance

The 'MediCal QAWeb' system offers online service for high-grade Quality Assurance, providing maximum diagnostic confidence and uptime.

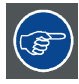

Barco recommends to install MediCal QAWeb Agent and apply the default QAWeb policy at least. This policy includes calibration on regular intervals. Connecting to MediCal QAWeb Server offers even more possibilities.

Learn more and sign up for the free MediCal QAWeb Essential level at <u>www.barco.com/healthcare/qa</u>.

### 4.2 Key indicator lights

#### To make the keys light up:

1. Gently sweep your finger over the bottom right hand side of your display.

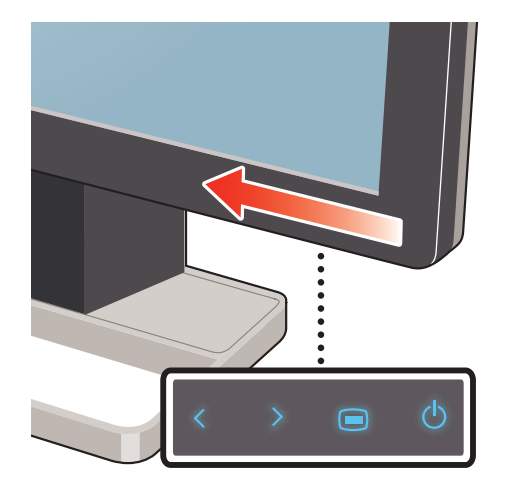

As a result, the keys will light up and are now available for further actions. However, if no further actions are taken within the following 5 seconds, the key indicator lights will dim again.

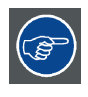

The key auto-dim function can be disabled in the OSD menus. Please refer to "Key indicator lights", page 20 for detailed instructions on how to do this.

# 4.3 Stand-by switching

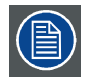

The connected power supply also provides a switch that can be used to turn the power completely off. To use the display, please make sure to switch on this power supply. This can be done by pushing the on/off switch on the power supply into the "|" position.

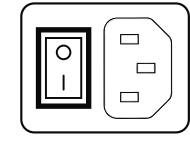

\_ K5902055 CORONIS FUSION 6MP 28/08/2013

| ( |  |
|---|--|
|   |  |

Switching on the display while it is in stand-by mode or vice versa can both be done by using the keys or by using the control wheel.

#### To switch your display on using the keys:

- 1. Light up the keys indicator lights as previously described.
- 2. While the keys are light up, touch the Stand-by/Cancel key for approximately 2 seconds.

As a result, the display will switch on and the **power status indicator** light is **dimmed**.

#### To switch your display on using the control wheel:

1. Press the control wheel for approximately 2 seconds.

As a result, the display will switch on and the **power status indicator** light is **dimmed**.

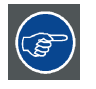

The power LED can be disabled in the OSD menus. Please refer to "Power status indicator light", page 20 for detailed instructions on how to do this.

#### To switch your display to Stand-by using the keys:

- 1. Light up the keys indicator lights as previously described.
- 2. While the keys are light up, touch the Stand-by/Cancel key, a small window pops-up. Press the button again to confirm.

As a result, the display will switch to stand-by mode and the **power status indicator** light is **orange**.

#### To switch your display to Stand-by using the control wheel:

1. Press the control wheel once, a small window pops-up. Press the control wheel again to confirm.

As a result, the display will switch to stand-by mode and the **power status indicator** light is **orange**.

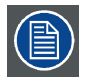

In case of a power outage recovery, your display will always start-up in the power mode it was in before the power interruption (i.e. stand-by or on). This protects your display against inadvertent image retention problems.

# 4.4 Bringing up the OSD menus

#### About OSD menu

The OSD menu allows you to configure different settings to make your Coronis Fusion 6MP display fit your needs within your working environment. Also, you can retrieve general information about your display and its current configuration settings through the OSD menu.

Bringing up the OSD menus can be done by using the keys or by using the control wheel.

#### How to bring up the OSD menus using the keys

- 1. If not already done so, switch on the display as previously described.
- 2. Light up the keys indicator lights as previously described.
- 3. While the keys light up, touch the Menu/Enter key.

As a result, the OSD main menu comes up in the bottom right corner of the screen. If no further actions are taken within the following 90 seconds however, the OSD menu will disappear again.

K5902055 CORONIS FUSION 6MP 28/08/2013

#### How to bring up the OSD menus using the control wheel

- 1. If not already done so, switch on the display as previously described.
- 2. Shortly turn the control wheel.

As a result, the OSD main menu comes up in the bottom right corner of the screen. If no further actions are taken within the following 90 seconds however, the OSD menu will disappear again.

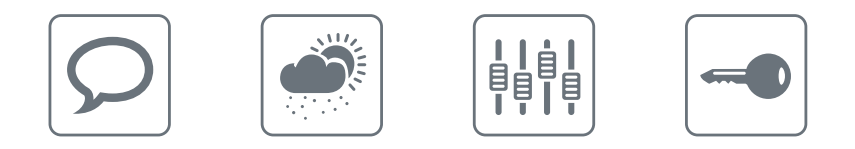

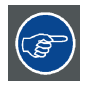

The OSD menu auto-exit function can be disabled in the OSD menu. Please refer to "OSD menu automatic close function", page 19 for detailed instructions on how to do this.

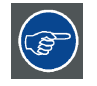

The OSD menu position can be modified in the OSD menu. Please refer to "OSD menu position", page 19 for detailed instructions on how to do this.

### 4.5 Navigating through the OSD menus

#### About OSD menu navigation

Navigating through the OSD menu can be done by using the keys or by using the control wheel.

#### How to navigate through the OSD menus using the keys

- 1. Use the Right/Down and Left/Up keys to move through the (sub)menus, change values or make selections.
- 2. To go into a submenu or confirm adjustments and selections, use the Menu/Enter key.
- 3. Use the Stand-by/Cancel key to cancel adjustments or exit a (sub)menu.
- 4. Exit the OSD menu by touching the Stand-by/Cancel key for approximately 2 seconds.

#### How to navigate through the OSD menus using the control wheel

- 1. Rotate the control wheel to move through the menus, change values or make selections.
- 2. To go into a submenu or confirm adjustments and selections, shortly click the control wheel.
- 3. Click the control wheel for approximately 2 seconds to cancel adjustments or exit a (sub)menu.

# **5. ADVANCED OPERATION**

## 5.1 OSD menu position

#### About the OSD menu position

By default, the OSD menu comes up in the bottom center position of the screen. This position can be modified however. There's choice from a number of predefined positions.

#### To change the position of the OSD menu:

- 1. Bring up the OSD main menu.
- 2. Navigate to the *Configuration > User Interface > Menu* menu.
- 3. Enter the Position submenu.
- 4. Select one of the available OSD menu positions and confirm.

### 5.2 OSD menu language

#### About the OSD menu language

By default, the OSD menu comes up in English. However, there's a wide range of other languages available for the OSD menu of your Coronis Fusion 6MP.

#### To change the language of the OSD menu:

- 1. Bring up the OSD main menu.
- 2. Navigate to the Configuration > User Interface > Menu menu.
- 3. Enter the *Language* submenu.
- 4. Select one of the available languages and confirm.

### 5.3 OSD menu automatic close function

#### About the OSD menu automatic close function

By default, the OSD menu will disappear automatically after approximately 90 seconds of inactivity. However, this function can be disabled so that the OSD menu remains on the screen until manually closed.

#### To enable/disable the OSD menu automatic close function:

- 1. Bring up the OSD main menu.
- 2. Navigate to the Configuration > User Interface > Menu menu.
- 3. Enter the Automatic Close submenu.
- 4. Select Enabled/Disabled as desired and confirm.

# 5.4 Power status indicator light

#### About the power status indicator light

By default, when the display is switched on, the power status indicator light is dimmed. This behavior can be changed so that the power status indicator light will be **blue** when the display is switched on.

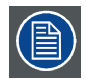

When the display is in stand-by mode, the power status indicator light will always turn orange, even when the power status indicator light is disabled.

#### To enable/disable the power status indicator light:

- 1. Bring up the OSD main menu.
- 2. Navigate to the Configuration > User Interface > Indicator Lights menu.
- 3. Enter the Power Status submenu.
- 4. Select Enabled/Disabled as desired and confirm.

# 5.5 Key indicator lights

#### About the key indicator lights

By default, after lighting up, the key indicator lights will dim again if no further actions are taken within the following 5 seconds. However, this behavior can be changed so that the key indicator lights are always on or always off.

#### To configure the key indicator lights

- 1. Bring up the OSD main menu.
- 2. Navigate to the Configuration > User Interface > Indicator Lights menu.
- 3. Enter the Keys submenu.
- 4. Select Automatic/Always On/Always Off as desired and confirm.

### 5.6 Power lock function

#### About the power lock function

By enabling the power lock function, the Coronis Fusion 6MP is forced to remain switched on. This means that it can't be switched to stand-by mode until the power lock function is disabled again.

#### To enable/disable the power lock function:

- 1. Bring up the OSD main menu.
- 2. Navigate to the Configuration > User Interface > Controls menu.
- 3. Enter the *Power Lock* submenu.
- 4. Select Enabled/Disabled as desired and confirm.

### 5.7 Keys sound

#### About keys sound

By default, the keys will make a "beep" sound on every touch. However, this sound can be disabled so that no sound will be heard when using the keys.

#### To enable/disable the keys sound:

- 1. Bring up the OSD main menu.
- 2. Navigate to the Configuration > User Interface > Controls menu.
- 3. Enter the Sound submenu.
- 4. Select *Enabled/Disabled* as desired and confirm.

### 5.8 Ethernet over USB

#### About Eth. over USB

By default, the Ethernet over USB will be disabled. This does not disable the USB hub and still allows to make use of the display's USB downstream connectors and any external devices connected to it (key-board, mouse, ...).

Please note that a connection from a PC USB downstream connector to the display's USB upstream connector is required to be able to use this functionality.

By enabling the Ethernet over USB, you allow the internal Coronis Fusion 6MP processor to communicate directly over USB with the connected PC.

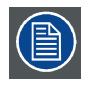

Enabling the Ethernet over USB is only recommended when you are using a non-Barco display controller. If you are using a Barco display controller, this communication will automatically be done over the connected video cable(s).

#### To enable/disable the eth. over USB:

- 1. Bring up the OSD main menu.
- 2. Navigate to the Configuration > Connectivity menu.
- 3. Enter the Eth. over USB submenu.
- 4. Select *Enabled/Disabled* as desired and confirm.

### 5.9 USB

#### About USB

By default, USB will be enabled. This will allow the connected PC to communicate directly over USB with the internal Coronis Fusion 6MP processor.

By disabling USB, communication between the internal Coronis Fusion 6MP processor and the connected PC will not be possible. This does not disable the USB hub and still allows to make use of the display's USB downstream connectors and any external devices connected to it (keyboard, mouse, ...).

Please note that a connection from a PC USB downstream connector to the display's USB upstream connector is required to be able to use this functionality.

|--|

Enabling the USB endpoint is only recommended when you are using a non-Barco display controller. If you are using a Barco display controller, this communication will automatically be done over the connected video cable(s).

#### To enable/disable USB:

- 1. Bring up the OSD main menu.
- 2. Navigate to the *Configuration* > *Connectivity* menu.
- 3. Enter the USB submenu.
- 4. Select Enabled/Disabled as desired and confirm.

# 5.10 DPMS mode

#### About DPMS mode

Enabling the Display Power Management System (DPMS) mode on your display will optimize its diagnostic lifetime by automatically switching off the backlight when the display is not used for a specified period of time. By default, DPMS mode is enabled on your display, but it also needs to be activated on your workstation. To do this, go to the "Power options properties" window of your workstation.

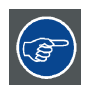

Barco recommends setting DPMS activation after 20 minutes of non-usage.

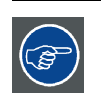

When DPMS mode is enabled on your display, an additional OSD power saving function becomes available: hibernate. Please refer to "Hibernate", page 22 for more information on hibernation and how to enable this function.

#### To enable/disable DPMS mode on your display:

- 1. Bring up the OSD main menu.
- 2. Navigate to the Configuration > Power Management menu.
- 3. Enter the DPMS Mode submenu.
- 4. Select Enabled/Disabled as desired and confirm.

### 5.11 Hibernate

#### About hibernate

Enabling hibernation will not only switch off the backlight but will also force the display to disable other functionalities so that power consumption is further reduced to a minimum. This happens after a specific period of time which can be manually adjusted.

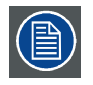

Hibernate can only be enabled on your display when the DPMS mode is enabled first. Therefore, please refer to "DPMS mode", page 22 to do this.

#### To enable/disable hibernation on your display:

- 1. Bring up the OSD main menu.
- 2. Navigate to the Configuration > Power Management menu.
- 3. Enter the Hibernate submenu.
- 4. Select Enabled/Disabled as desired and confirm.

#### To specify the hibernate timeout:

- 1. Bring up the OSD main menu.
- 2. Navigate to the *Configuration > Power Management* menu.
- 3. Enter the *Hibernate Timeout* submenu.
- 4. Set the timeout value as desired and confirm.

## 5.12 Luminance target

#### About the luminance target

The luminance target of your Coronis Fusion 6MP is adjustable over a predefined range. When you change the luminance target, the display will adjust its backlight to reach the target.

#### To set the luminance target:

- 1. Bring up the OSD main menu.
- 2. Navigate to the *Configuration* > *Calibration* menu.
- 3. Enter the *Luminance Target* submenu.
- 4. Set a luminance target value as desired and confirm.

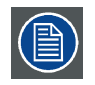

The default value is 450 cd/m<sup>2</sup>. The five year warranty is valid for this setting.

### 5.13 Color presets

#### About color presets

The available color preset settings for your display are:

| Clearbase    | Simulation of the clearbase film color temperature.                                                                                                    |
|--------------|----------------------------------------------------------------------------------------------------|
| Bluebase     | Simulation of the bluebase film color temperature.                                                                                                    |
| User         | When selecting the User color temperature setting,<br>you will be able to manually define the X and Y<br>coordinates or the display color temperature in<br>separate submenus. |
| Native White | The native, unmodified color temperature of the<br>LCD panel.                                                                                                    |

#### To select a color preset:

- 1. Bring up the OSD main menu.
- 2. Navigate to the Configuration > Calibration > Color Settings menu.

K5902055 CORONIS FUSION 6MP 28/08/2013

- 3. Enter the Color Presets submenu.
- 4. Select one of the available Color Presets and confirm.

### 5.14 Color temperature

#### About color temperature:

It is possible to change the color temperature of your display.

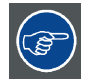

Color temperature can only be changed on your display when color presets is set to user. Therefore, please refer to "Color presets", page 23 to do this.

#### To change the color temperature:

- 1. Bring up the OSD main menu.
- 2. Navigate to the Configuration > Calibration > Color Settings menu.
- 3. Enter the Color Definition submenu.
- 4. Select Color Temperature and confirm.
- 5. Enter the Color Temperature submenu.
- 6. Set the Temperature value as desired and confirm.

### 5.15 Color coordinates

#### About color coordinates:

It is possible to change the color coordinates of your display.

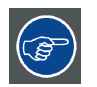

Color coordinates can only be changed on your display when color presets is set to user. Therefore, please refer to "Color presets", page 23 to do this.

#### To change the color coordinates:

- 1. Bring up the OSD main menu.
- 2. Navigate to the Configuration > Calibration > Color Settings menu.
- 3. Enter the Color Definition submenu.
- 4. Select Color Coordinates and confirm.
- 5. Enter the X and/or Y submenu.
- 6. Set the coordinate value for X and/or Y as desired and confirm.

### 5.16 Viewing modes

#### About viewing modes

The Coronis Fusion 6MP can be used in two viewing modes:

| Diagnostic | This mode provides the full calibrated luminance<br>and is intended for using the display for diagnostic<br>purposes.                                                                                                    |
|------------|----------------------------------------------------------------------------------------------------|
| Text       | In this mode, the luminance is reduced to<br>approximately half of the luminance. This<br>is intended for using the display with office<br>applications such as word processing.<br>Please note that text mode is not persistent, once |
|            | powered off, the unit will restart in diagnostic mode.                                                                                                    |

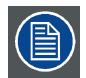

As the Coronis Fusion 6MP is intended to be used in a diagnostic environment, the diagnostic mode should always be selected.

#### To select a viewing mode:

- 1. Bring up the OSD main menu.
- 2. Navigate to the *Configuration* > *Calibration* menu.
- 3. Enter the Viewing Mode submenu.
- 4. Select *Diagnostic/Text* as desired and confirm.

### 5.17 Display functions

#### About display functions

Native, uncorrected panels will display all grayscale/color levels with luminance increments that are not optimal for crucial diagnostic information. Studies have shown however, that in medical images certain grayscale/color parts contain more diagnostic information then others. To respond to these conclusions, display functions have been defined. These functions emphasize on these parts containing crucial diagnostic information by correcting the native panel behavior.

| Native            | If you select Native, the native panel behavior will not be corrected                                                                                                    |
|-------------------|----------------------------------------------------------------------------------------------------|
| Dynamic Gamma 1.8 | These are gamma functions that are shifted to take                                                                                                    |
| Dynamic Gamma 2.2 | into account the non-zero luminance of an LCD<br>panel when driven with a "black" signal. They are<br>especially useful in CT applications to improve the                                                                                                    |
|                   | perception of low Hounsfield values.                                                                                                    |
| DICOM             | DICOM (Digital Imaging and Communications<br>in Medicine) is an international standard that<br>was developed to improve the quality and<br>communication of digital images in radiology.<br>In short, the DICOM display function results in<br>more visible grayscales in the images. Barco<br>recommends selecting the DICOM display function<br>for most medical viewing applications. |
| User              | This display function will be automatically selected when display functions are defined by MediCal QAWeb.                                                                                                    |
| Gamma 1.8         | Select one of these display functions in case the                                                                                                    |
| Gamma 2.2         | display is to replace a CRT display with a gamma of 1.8 or 2.2 respectively.                                                                                                    |

#### To select a display function:

1. Bring up the OSD main menu.

K5902055 CORONIS FUSION 6MP 28/08/2013 .

- 2. Navigate to the *Configuration* > *Calibration* menu.
- 3. Enter the Display Function submenu.
- 4. Select one of the available display functions and confirm.

# 5.18 Ambient Light Compensation (ALC)

#### About ALC

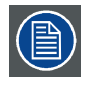

Ambient Light Compensation (ALC) can only be enabled on your display when the DI-COM display function is selected. Therefore, please refer to "Display functions", page 25 to correctly set the display function.

When ALC is enabled, the DICOM display function will be recalculated taking a preset ambient light correction value into account. This value is determined by the selected reading room. Therefore, it is also important to select a realistic reading room when enabling ALC. This can be done by following the instructions in "Reading rooms", page 26.

#### To enable/disable ALC:

- 1. Bring up the OSD main menu.
- 2. Navigate to the Configuration > Calibration > Ambient Light menu.
- 3. Enter the Ambient Light Compensation submenu.
- 4. Select Enabled/Disabled as desired and confirm.

### 5.19 Reading rooms

#### About reading rooms

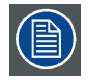

Reading rooms can only be selected when the DICOM display function is selected. Therefore, please refer to "Display functions", page 25 to correctly set the display function.

The American Association of Physicists in Medicine (AAPM) composed a list of pre-defined reading rooms. Each of these reading rooms are defined by following parameters:

- the maximum light allowed in this type of room
- the preset ambient light correction value for this reading room

These parameters are stored in your display and determine the preset ambient light correction value to take into account to recalculate the DICOM display function when Ambient Light Compensation (ALC) is enabled. Please refer to "Ambient Light Compensation (ALC)", page 26 to enable ALC.

The available reading rooms for your Coronis Fusion 6MP are:

| CR/DR/ MAMMO | Corresponds to light conditions in diagnostic   |
|--------------|-------------------------------------------------|
|              | reading rooms for computed radiology, digital   |
|              | radiology or mammography. This setting has the  |
|              | lowest maximum ambient light.                   |
| CT/MR/NM     | Corresponds to light conditions in diagnostic   |
|              | reading rooms for computed tomography, magnetic |
|              | resonance or nuclear medicine scans.            |

| Staff Office          | Corresponds to light conditions in office rooms.                                                           |
|-----------------------|----------------------------------------------------------------------------------------------------|
| Clinical Viewing Room | Corresponds to light conditions in diagnostic reading rooms for clinical viewing.                          |
| Emergency Room        | Corresponds to light conditions in emergency rooms.                                                        |
| Operating Room        | Corresponds to light conditions in operating rooms.<br>This setting has the highest maximum ambient light. |

#### To select a reading room:

- 1. Bring up the OSD main menu.
- 2. Navigate to the Configuration > Calibration > Ambient Light menu.
- 3. Enter the Reading Room submenu.
- 4. Select one of the available reading rooms and confirm.

### 5.20 Continuous ALC

#### About Continuous ALC

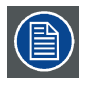

Continuous ALC can only be selected when the DICOM display function is selected. Therefore, please refer to "Display functions", page 25 to correctly set the display function.

Enabling continuous ALC will continuously recalculate the DICOM display function taking the averaged ambient light into account.

#### To select continuous ALC:

- 1. Bring up the OSD main menu.
- 2. Navigate to the *Configuration* > *Calibration* > *Ambient Light* menu.
- 3. Enter the Continuous ALC submenu.
- 4. Select Enabled/Disabled as desired and confirm.

### 5.21 Image scaling

#### About image scaling

Enabling image scaling will multiply each individual pixel to one or more adjacent pixels so that the size of the displayed image will be a multiple of the original image source video input signal.

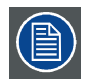

Image scaling is only possible when the resolution of your display's video input signal is less than or equal to half the maximum resolution of the display.

#### To enable/disable image scaling:

- 1. Bring up the OSD main menu.
- 2. Navigate to the Configuration > Image Source menu.
- 3. Enter the Scaling submenu.
- 4. Select Enabled/Disabled as desired and confirm.

K5902055 CORONIS FUSION 6MP 28/08/2013

# 5.22 Image source selection modes

#### About image source selection modes

Your Coronis Fusion 6MP automatically detects the number of video input signals connected, attaches them to the correct display side and applies the correct video settings to it (resolution, video encoding mode, refresh rate,...). However, it may be needed to manually select the video input signal(s) to be displayed on a certain display side or to adjust certain video settings yourself. The start to this is selecting one of the following image source selection modes available for your display:

| Automatic         | In this mode, your display automatically detects the |
|-------------------|------------------------------------------------------|
|                   | connected video input signals, attaches them to the  |
|                   | correct display side and applies the correct video   |
|                   | settings to it (resolution, video encoding mode,     |
|                   | refresh rate,). No video settings are available      |
|                   | when this mode is selected.                          |
| One Image Source  | This mode is intended for displaying and manually    |
|                   | configuring only one connected video input signal.   |
|                   | When selecting this mode, the video settings         |
|                   | become available for the selected video input        |
|                   | signal.                                              |
| Two Image Sources | This mode is intended for displaying and manually    |
|                   | configuring two connected video input signals (one   |
|                   | on each display side). When selecting this mode,     |
|                   | the video settings become available for the selected |
|                   | video input signal on each side of the display.      |

#### To select an image source selection mode:

- 1. Bring up the OSD main menu.
- 2. Navigate to the *Configuration* > *Image Sources* menu.
- 3. Enter the Image Source Selection submenu.
- 4. Select one of the available image source selection modes and confirm.

# 5.23 Video input signals

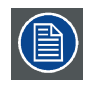

Your Coronis Fusion 6MP display automatically detects the connected video input signals. Manually selecting image source video input signals is possible, but then your display's image source selection mode should be set to allow this. Please refer to "Image source selection modes", page 28 to do this.

#### About input signals

The available input signals for your display are:

| DisplayPort 1       | The input corresponding to the DisplayPort 1    |
|---------------------|-------------------------------------------------|
|                     | connector.                                      |
| DVI 1               | The input corresponding to the DVI 1 connector. |
| DisplayPort 2       | The input corresponding to the DisplayPort 2    |
|                     | connector.                                      |
| DVI 2               | The input corresponding to the DVI 2 connector. |
| Automatic Selection | The input is automatically selected.            |

#### To manually select a video input signal:

- 1. Bring up the OSD main menu.
- 2. Navigate to the Configuration > Image Sources > (Left/Right) Image Source menu.
- 3. Enter the Input Signal submenu.
- 4. Select one of the available input signals and confirm.

### 5.24 Video encoding modes

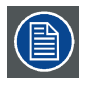

Your Coronis Fusion 6MP display automatically detects the connected video input signals and applies the correct video encoding settings. Manually selecting a video encoding mode is possible, but then your display's image source selection mode should be set to allow this. Please refer to "Image source selection modes", page 28 to do this.

#### About video encoding modes

Video encoding modes specify how the color and luminance information is encoded in the video signal. In consumer displays, this is usually done by a limited 8-bit encoding mechanism. Your Coronis Fusion 6MP however, features 10-bit encoding enabling it to better match the DICOM defined grayscale range. Such an extensive range is necessary to comply with the guidelines set forward by the latest medical guidelines.

The available video encoding modes for your display are listed below.

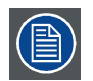

Please note that the display controller connected to your display might not always support all these video encoding modes.

| Standard                                     | This mode uses the standard 8 bit encoding           |
|----------------------------------------------|------------------------------------------------------|
|                                              | mechanism.                                           |
| HDR1                                         | This mode features 10-bit video encoding following   |
|                                              | the High Dynamic Range (HDR) standard, usually       |
|                                              | used on color displays.                              |
| HDR2                                         | HDR2 is a Barco specific mode featuring 10-bit       |
|                                              | video encoding following the High Dynamic Range      |
|                                              | (HDR) standard but allowing full refresh rate (which |
|                                              | is not always possible with HDR1). This mode is      |
|                                              | usually used on color displays.                      |
| Dual 10 (only with Barco display controller) | Dual 10 is a Barco specific 10-bit video encoding    |
|                                              | mode which is usually used on grayscale displays     |
|                                              | and which allows full refresh rate.                  |
| Automatic                                    | When selecting this option, your Coronis Fusion      |
|                                              | 6MP will automatically assign the correct video      |
|                                              | encoding settings to the connected video input       |
|                                              | signals.                                             |
|                                              |                                                      |

#### To manually select a video encoding mode:

- 1. Bring up the OSD main menu.
- 2. Navigate to the Configuration > Image Sources > (Left/Right) Image Source menu.
- 3. Enter the Video Encoding submenu.
- 4. Select one of the available video encoding modes and confirm.

## 5.25 Grayscale conversion modes

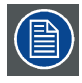

Your Coronis Fusion 6MP display automatically detects the connected video input signals and applies the correct grayscale conversion settings. Manually selecting a grayscale conversion mode is possible, but then your display's image source selection mode should be set to allow this. Please refer to "Image source selection modes", page 28 to do this.

#### About grayscale conversion modes

Grayscale conversion modes specify how color generated on the display controller is converted to grayscale in your display.

The available grayscale conversion modes are:

| No Conversion     |                                                    |
|-------------------|----------------------------------------------------|
| Use Red Channel   | This mode is intended for grayscale displays where |
| Use Green Channel | This mode is intended for gravscale displays where |
|                   | gray is sent over the green channel.               |
| Use Blue Channel  | This mode is intended for grayscale displays where |
|                   | gray is sent over the blue channel.                |
| Use All Channels  | This mode is intended for grayscale displays where |
|                   | gray is sent over the red, green and blue channel. |
|                   | This is done by means of a standard conversion     |
|                   | mechanism where 30% red, 59% green and 11%         |
|                   | blue are used to generate gray.                    |

#### To manually select a grayscale conversion mode:

- 1. Bring up the OSD main menu.
- 2. Navigate to the Configuration > Image Sources > (Left/Right) Image Source menu.
- 3. Enter the Grayscale Conversion submenu.
- 4. Select one of the available color conversion modes and confirm.

### 5.26 EDID timings

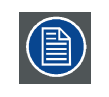

Your Coronis Fusion 6MP display automatically detects the connected video input signals and applies the correct timings. Manually configuring the EDID timings is possible, but then your display's image source selection mode should be set to allow this. Please refer to "Image source selection modes", page 28 to do this.

#### About EDID timings

Following EDID timings are available for your Coronis Fusion 6MP:

| Resolution   | Allows to manually modify the resolution of the     |
|--------------|-----------------------------------------------------|
|              | image source video input signal.                    |
| Refresh Rate | Allows to manually select the refresh rate of the   |
|              | image source video input signal depending on the    |
|              | maximum refresh rate of the display controller      |
|              | connected to your display.                          |
| Color Depth  | Allows to change the color depth to 8 or to 10 bit. |

#### To manually set EDID timings:

- 1. Bring up the OSD main menu.
- 2. Navigate to the Configuration > Image Sources > (Left/Right) Image Source menu.
- 3. Enter the *Timings* submenu.
- 4. Select Resolution, Refresh Rate or Color Depth.
- 5. Select one of the available settings and confirm.

## 5.27 Display info

#### About display info

Your display serial number, color type, native resolution, firmware versions, etc. are available in a dedicated submenu of the OSD menu.

#### To retrieve info about your display:

- 1. Bring up the OSD main menu.
- 2. Navigate to the About this Display menu to make the information visible on the screen.

### 5.28 Display status

#### About display status

The Status submenu of the OSD menu provides info on the current status of your display (runtimes, temperatures, etc.), the status of the connected image sources (video encoding mode, timings, etc.), the current calibration status of your display (display function, luminance, ALC, etc.) and the status about activated connections.

#### To retrieve the status of your display:

- 1. Bring up the OSD main menu.
- 2. Navigate to the *Status* menu.
- 3. Enter the Display, Image Sources, Calibration or Connectivity submenu as desired.

# 6. CLEANING YOUR DISPLAY

# 6.1 Cleaning instructions

#### To clean the display

Clean the display using a sponge, cleaning cloth or soft tissue, lightly moistened with a recognized cleaning product for medical equipment. Read and follow all label instructions on the cleaning product. In case of doubt about a certain cleaning product, use plain water.

Do not use following products:

- Alcohol/solvents at higher concentration > 5%
- · Strong alkalis lye, strong solvents
- Acid
- · Detergents with fluoride
- Detergents with ammonia
- Detergents with abrasives
- Steel wool
- Sponge with abrasives
- Steel blades
- Cloth with steel thread

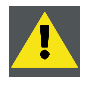

CAUTION: Take care not to damage or scratch the front glass or LCD. Be careful with rings or other jewelry and do not apply excessive pressure on the front glass or LCD.

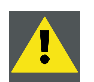

CAUTION: Do not apply or spray liquid directly to the display as excess liquid may cause damage to internal electronics. Instead, apply the liquid to a cleaning cloth.

# 7. REPACKAGING INSTRUCTIONS

Overview of the packaging

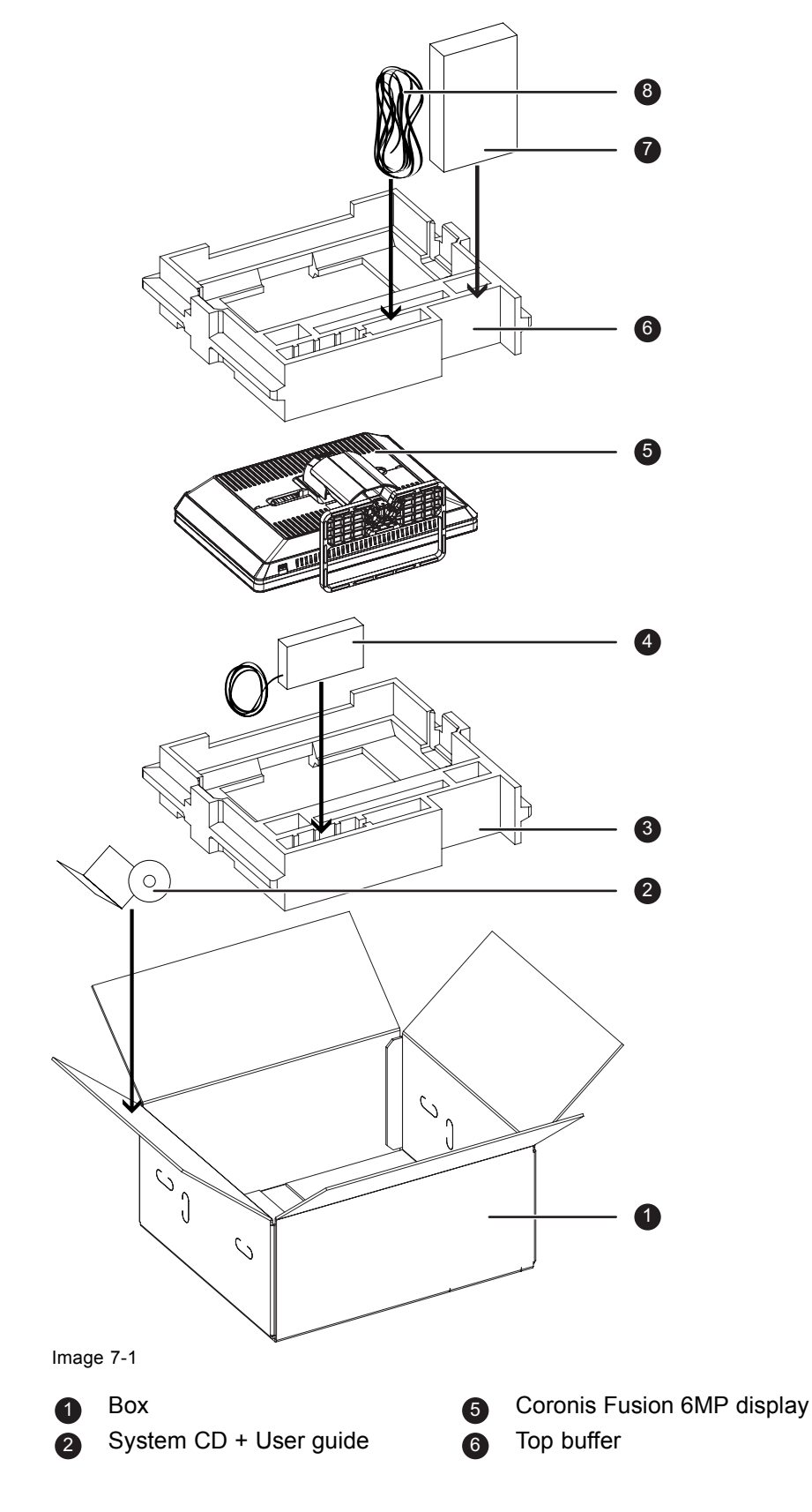

K5902055 CORONIS FUSION 6MP 28/08/2013

- 3 Bottom buffer
- Power supply

7 Display controller box8 Cables (video, USB, power)

# 7.1 Repacking your display

#### How to repack your display

- 1. Place the empty box on a stable surface.
- 2. Slide the system CD and user guide in the dedicated bag attached at the inside of the box.
- 3. Place the bottom buffer in the box.
- 4. Put the power supply in the dedicated cavity of the bottom buffer.
- 5. Put the Coronis Fusion 6MP display in its original bag and place it in the box with its panel facing downwards.
- 6. Put the top buffer on top of the display.
- 7. When applicable, slide the display controller box in the dedicated cavity of the buffers.
- 8. Put all cables (video, USB, power) in their original bag and slide them in the dedicated cavity of the buffers.
- 9. Close and seal the box.

# 8. IMPORTANT INFORMATION

# 8.1 Safety information

#### **General recommendations**

Read the safety and operating instructions before operating the device.

Retain safety and operating instructions for future reference.

Adhere to all warnings on the device and in the operating instructions manual.

Follow all instructions for operation and use.

#### **Electrical Shock**

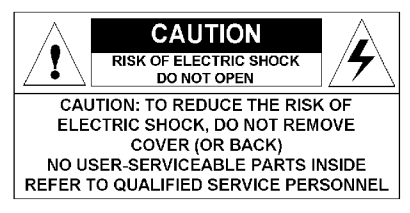

- Do not modify this equipment without authorization of the manufacturer.
- No user-serviceable part inside. The equipment should be opened only by qualified service personnel.

#### Type of protection (electrical):

Display with external power supply: Class I equipment.

#### Degree of safety (flammable anesthetic mixture):

Equipment not suitable for use in the presence of a flammable anesthetic mixture with air or with oxygen or nitrous oxide.

#### Non-patient care equipment

- Equipment primarily for use in a health care facility that is intended for use where contact with a patient is unlikely (no applied part).
- · The equipment may not be used with life support equipment.
- The user should not touch the equipment, nor its signal input/output ports and the patient at the same time.

#### Power connection – Equipment with external 24 VDC power supply

- Power requirements: The equipment must be powered using the delivered medical approved 24 VDC (---) SELV power supply.
- The medical approved DC (====) power supply must be powered by the AC mains voltage.
- The power supply is specified as a part of the ME equipment or combination is specified as a ME system.
- To avoid the risk of electric shock, this equipment must only be connected to a supply mains with protective earth.
- The equipment should be installed near an easily accessible outlet.
- The equipment is intended for continuous operation.

#### Transient over-voltage

If the device is not used for a long time, disconnect it from the AC inlet to avoid damage by transient over-voltage.

To fully disengage the power to the device, please disconnect the power cord from the AC inlet.

#### Power cords:

- Utilize a UL-listed detachable power cord, 3-wire, type SJ or equivalent, 18 AWG min., rated 250 V min., provided with a hospital-grade type plug 5-15P configuration for 120V application, or 6-15P for 240V application.
- Do not overload wall outlets and extension cords as this may result in fire or electric shock.
- Mains lead protection (U.S.: Power cord): Power cords should be routed so that they are not likely to be walked upon or pinched by items placed upon or against them, paying particular attention to cords at plugs and receptacles.
- The power supply cord should be replaced by the designated operator only at all time.

#### Water and moisture

Never expose the device to rain or moisture.

Never use the device near water - e.g. near a bathtub, washbasin, swimming pool, kitchen sink, laundry tub or in a wet basement.

#### Ventilation

Do not cover or block any ventilation openings in the cover of the set. When installing the device in a cupboard or another closed location, heed the necessary space between the set and the sides of the cupboard.

#### Installation

Place the device on a flat, solid and stable surface that can support the weight of at least 3 devices. If you use an unstable cart or stand, the device may fall, causing serious injury to a child or adult, and serious damage to the device.

#### This apparatus conforms to:

CE0120 (MDD 93/42/EEC; A1:2007/47/EC class IIb product), CE - 2004/108/EC, IEC 60950-1:2005 + A1:2009 (2ND EDITION), IEC 60601-1:2005, ANSI/AAMI ES 60601-1:2005 + C1:2009 + A2:2010, CAN/CSA C22.2 No. 60601-1 (2008), DEMKO - EN 60601-1:2006, EN 60601-1-2:2007, CCC - GB9254-2008 + GB4943.1-2011 + GB17625.1-2012, KCC, VCCI, FCC class B, ICES-001 Level B, FDA 510(k), RoHS.

#### National Scandinavian Deviations for CL. 1.7.2:

Finland: "Laite on liitettävä suojamaadoituskoskettimilla varustettuun pistorasiaan"

Norway: "Apparatet må tilkoples jordet stikkontakt"

Sweden: "Apparaten skall anslutas till jordat uttag"

### 8.2 Environmental information

#### **Disposal information (Waste Electrical and Electronic Equipment)**

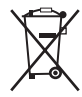

This symbol on the device indicates that, under European Directive 2002/96/EC governing waste from electrical and electronic equipment, this device must not be disposed of with other municipal waste.

\_ K5902055 CORONIS FUSION 6MP 28/08/2013

Please dispose of your waste device by handing it over to a designated collection point for the recycling of waste electrical and electronic equipment. To prevent possible harm to the environment or human health from uncontrolled waste disposal, please separate these devices from other types of waste and recycle them responsibly to promote the sustainable reuse of material resources.

For more information about recycling of this device, please contact your local city office or your municipal waste disposal service. For details, please visit the Barco website at: <u>http://www.barco.com/en/About-Barco/weee.</u>

#### Turkey RoHS compliance

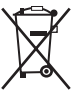

Republic of Turkey: In conformity with the EEE Regulation

Türkiye Cumhuriyeti: EEE Yönetmeliğine Uygundur

#### 中国大陆 RoHS

Chinese Mainland RoHS

根据中国大陆《电子信息产品污染控制管理办法》(也称为中国大陆RoHS),以下部分列出了Barco产品 中可能包含的有毒和/或有害物质的名称和含量。中国大陆RoHS指令包含在中国信息产业部MCV标准: "电子信息产品中有毒物质的限量要求"中。

According to the "China Administration on Control of Pollution Caused by Electronic Information Products" (Also called RoHS of Chinese Mainland), the table below lists the names and contents of toxic and/or hazardous substances that Barco's product may contain. The RoHS of Chinese Mainland is included in the MCV standard of the Ministry of Information Industry of China, in the section "Limit Requirements of toxic substances in Electronic Information Products".

| 零件项目(名称)                   | 有毒有害物                             | 勿质或元素 |    |      |      |      |
|----------------------------|-----------------------------------|-------|----|------|------|------|
| Component name             | Hazardous substances and elements |       |    |      |      |      |
|                            | 铅                                 | 汞     | 镉  | 六价铬  | 多溴联苯 | 多溴二苯 |
|                            | Pb                                | Hg    | Cd | Cr6+ | PBB  | 醚    |
|                            |                                   |       |    |      |      | PBDE |
| 印制电路配件                     | х                                 | 0     | 0  | 0    | 0    | 0    |
| Printed Circuit Assemblies |                                   |       |    |      |      |      |
| 液晶面板                       | х                                 | 0     | 0  | 0    | 0    | 0    |
| LCD panel                  |                                   |       |    |      |      |      |
| 外接电(线)缆                    | х                                 | 0     | 0  | 0    | 0    | 0    |
| External Cables            |                                   |       |    |      |      |      |
| 內部线路                       | 0                                 | 0     | 0  | 0    | 0    | 0    |
| Internal wiring            |                                   |       |    |      |      |      |
| 金属外壳                       | 0                                 | 0     | 0  | 0    | 0    | 0    |
| Metal enclosure            |                                   |       |    |      |      |      |
| 塑胶外壳                       | 0                                 | 0     | 0  | 0    | 0    | 0    |
| Plastic enclosure          |                                   |       |    |      |      |      |
|                            |                                   |       |    |      |      |      |
| 散热片(器)                     | 0                                 | 0     | 0  | 0    | 0    | 0    |
| Heatsinks                  |                                   |       |    |      |      |      |
| 电源供应器                      | х                                 | 0     | 0  | 0    | 0    | 0    |
| Power Supply Unit          |                                   |       |    |      |      |      |
| 风扇                         | 0                                 | 0     | 0  | 0    | 0    | 0    |
| Fan                        |                                   |       |    |      |      |      |

| 零件项目(名称)          | 有毒有害物                             | 勿质或元素 |            |             |       |        |
|-------------------|-----------------------------------|-------|------------|-------------|-------|--------|
| Component name    | Hazardous substances and elements |       |            |             |       |        |
|                   | 铅                                 | 汞     | 镉          | 六 <b>价铬</b> | 多溴联苯  | 多溴二苯   |
|                   | Pb                                | Hg    | Cd         | Cr6+        | РВВ   | 斑      |
|                   |                                   | _     |            |             |       | PBDE   |
| 文件说明书             | 0                                 | 0     | 0          | 0           | 0     | 0      |
| Paper Manuals     |                                   |       |            |             |       |        |
| 光盘说明书             | 0                                 | 0     | 0          | 0           | 0     | 0      |
| CD manual         |                                   |       |            |             |       |        |
| O: 表示该有毒有害物质在该部件所 | 有均质材料                             | 中的含量均 | 在 SJ/T 113 | 63-2006 标》  | 隹规定的限 | 量要求以下. |

O: Indicates that this toxic or hazardous substance contained in all of the homogeneous materials for this part is below the limit requirement in SJ/T11363-2006.

X: 表示该有毒有害物质至少在该部件的某一均质材料中的含量超出 SJ/T 11363-2006 标准规定的 限量要求.

X: Indicates that this toxic or hazardous substance contained in at least one of the homogeneous materials used for this part is above the limit requirement in SJ/T11363-2006

在中国大陆销售的相应电子信息产品(EIP)都必须遵照中国大陆《电子信息产品污染控制标识要求》标准 贴上环保使用期限(EFUP)标签。Barco产品所采用的EFUP标签(请参阅实例,徽标内部的编号使用于制 定产品)基于中国大陆的《电子信息产品环保使用期限通则》标准。

All Electronic Information Products (EIP) that are sold within Chinese Mainland must comply with the "Electronic Information Products Pollution Control Labeling Standard" of Chinese Mainland, marked with the Environmental Friendly Use Period (EFUP) logo. The number inside the EFUP logo that Barco uses (please refer to the photo) is based on the "Standard of Electronic Information Products Environmental Friendly Use Period" of Chinese Mainland.

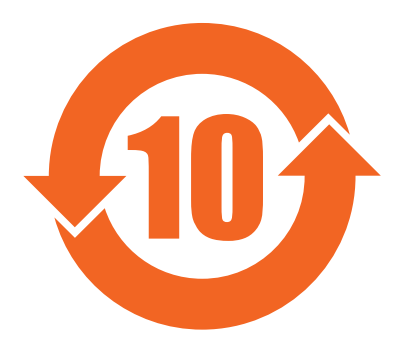

# 8.3 Regulatory compliance information

#### Indications for use

The Coronis Fusion 6MP (MDCC-6230) display is a display device capable of displaying two 3MP display images electronically fused together on the one panel. It is intended to be used in displaying and viewing digital images for review and analysis by trained medical practitioners. It provides a screen resolution of 3280 x 2048 pixels at a pixel pitch of 0.1995mm. This provides the equivalent resolution of 2 x 3MP displays.

The Coronis Fusion 6MP (MDCC-6230) display is not intended for primary diagnosis of Mammography images.

**Caution (USA):** Federal law restricts this device to sale by or on the order of a physician or a practitioner trained on its use.

#### FCC class B

This device complies with Part 15 of the FCC Rules. Operation is subject to the following two conditions: (1) this device may not cause harmful interference, and (2) this device must accept any interference received, including interference that may cause undesired operation.

This device has been tested and found to comply with the limits for a Class B digital device, pursuant to Part 15 of the FCC Rules. These limits are designed to provide reasonable protection against harmful interference in a residential installation. This device generates, uses and can radiate radio frequency energy and, if not installed and used in accordance with the instructions, may cause harmful interference to radio communications. However, there is no guarantee that interference will not occur in a particular installation. If this device does cause harmful interference to radio or television reception, which can be determined by turning the device off and on, the user is encouraged to try to correct the interference by one or more of the following measures:

- Reorient or relocate the receiving antenna.
- Increase the separation between the device and receiver.
- Connect the device into an outlet on a circuit different from that to which the receiver is connected.
- Consult the dealer or an experienced radio/TV technician for help.

#### **Canadian notice**

This ISM device complies with Canadian ICES-001.

Cet appareil ISM est conforme à la norme NMB-001 du Canada.

### 8.4 EMC notice

#### General information

No specific requirement on the use of external cables or other accessories except power supply.

With the installation of the device, use only the delivered power supply or a spare part provided by the legal manufacturer. Using another can result in a decrease of the immunity level of the device.

#### **Electromagnetic emissions**

The Coronis Fusion 6MP is intended for use in the electromagnetic environment specified below. The customer or the user of the Coronis Fusion 6MP should assure that it is used in such an environment.

| Emissions test                | Compliance | Electromagnetic environment –        |
|-------------------------------|------------|--------------------------------------|
|                               | -          | Guidance                             |
| RF emissions                  | Group 1    | The Coronis Fusion 6MP uses          |
|                               |            | RF energy only for its internal      |
|                               |            | function. Therefore, its RF          |
|                               |            | emissions are very low and are       |
|                               |            | not likely to cause any interference |
|                               |            | in nearby electronic equipment.      |
| RF emissions                  | Class B    | The Coronis Fusion 6MP               |
|                               |            | is suitable for use in all           |
| Harmonic emissions            | Class D    | establishments, including            |
|                               | Oldss D    | domestic establishments and          |
| IEC 61000-3-2                 |            | those directly connected to the      |
| Voltage fluctuations/ flicker | Complies   | public low-voltage power supply      |
| emissions                     |            | network that supplies buildings      |
| IEC 61000-3-3                 |            | used for domestic purposes.          |

This Coronis Fusion 6MP complies with appropriate medical EMC standards on emissions to, and interference from surrounding equipment. Operation is subject to the following two conditions: (1) this device may not cause harmful interference, and (2) this device must accept any interference received, including interference that may cause undesired operation.

K5902055 CORONIS FUSION 6MP 28/08/2013 \_

Interference can be determined by turning the equipment off and on.

If this equipment does cause harmful interference to, or suffer from harmful interference of, surrounding equipment, the user is encouraged to try to correct the interference by one or more of the following measures:

- Reorient or relocate the receiving antenna or equipment.
- Increase the separation between the equipment and receiver.
- Connect the equipment into an outlet on a circuit different from that to which the receiver is connected.
- Consult the dealer or an experienced technician for help.

#### **Electromagnetic immunity**

The Coronis Fusion 6MP is intended for use in the electromagnetic environment specified below. The customer or the user of the Coronis Fusion 6MP should assure that it is used in such an environment.

| Immunity test             | IEC 60601                                       | Compliance level                                | Electromagnetic             |
|---------------------------|-------------------------------------------------|-------------------------------------------------|-----------------------------|
|                           | Test levels                                     |                                                 | environment –               |
|                           |                                                 |                                                 | guidance                    |
| Electrostatic discharge   | ± 6kV contact                                   | ± 6kV contact                                   | Floors should be wood,      |
| (ESD)                     | + 8kV air                                       | + 8kV air                                       | concrete or ceramic tile.   |
| IEC 61000-4-2             |                                                 |                                                 | If floors are covered with  |
|                           |                                                 |                                                 | synthetic material, the     |
|                           |                                                 |                                                 | relative humidity should    |
|                           |                                                 |                                                 | be at least 30%             |
| Electrical fast           | ± 2kV for power supply                          | $\pm 2kV$ for power supply                      | Mains power quality         |
| transient/burst           | lines                                           | lines                                           | should be that of a typical |
| IEC 61000-4-4             | ± 1kV for input/ output                         | ± 1kV for input/ output                         | commercial or nospital      |
|                           | lines                                           | lines                                           | environment                 |
| Surge                     | ± 1 kV line(s) to line(s)                       | ± 1 kV line(s) to line(s)                       | Mains power quality         |
| IEC61000-4-5              | + 2 kV line(s) to earth                         | + 2 kV line(s) to earth                         | should be that of a typical |
|                           |                                                 |                                                 | commercial or hospital      |
|                           |                                                 |                                                 | environment                 |
| Voltage dips, short       | $< 5\% U_T^{-1} (> 95\% dip in$                 | < 5% U <sub>T</sub> (> 95% dip in               | Mains power quality         |
| interruptions and voltage | $U_{T}$ ) for 0.5 cycle                         | $U_{T}$ ) for 0.5 cycle                         | should by that of a typical |
| variations on power       | 40% U <sub>T</sub> (60% dip in U <sub>T</sub> ) | 40% U <sub>T</sub> (60% dip in U <sub>T</sub> ) | commercial or hospital      |
| supply input lines        | for 5 cycles                                    | for 5 cycles                                    | environment. If the user    |
| IEC 61000-4-11            |                                                 |                                                 | of the Coronis Fusion       |
|                           | 70% U <sub>T</sub> (30% dip in U <sub>T</sub> ) | 70% U <sub>T</sub> (30% dip in U <sub>T</sub> ) | 6 MP requires continued     |
|                           | for 25 cycles                                   | for 25 cycles                                   | operation during power      |
|                           | < 5% U <sub>⊤</sub> (>95% dip in                | < 5% U $_{\rm T}$ (>95% dip in                  | mains interruptions, it     |
|                           | $U_{T}$ ) for 5s                                | $U_{T}$ ) for 5s                                | Is recommended that         |
|                           | .,                                              | .,                                              | the Coronis Fusion 6MP      |
|                           |                                                 |                                                 | uninterruntible neuror      |
|                           |                                                 |                                                 | uninterruptible power       |
|                           |                                                 |                                                 | supply or a pattery.        |

1. is the a.c. mains voltage prior to application of the test level.

| Immunity test                                                 | IEC 60601         | Compliance level | Electromagnetic                                                                                                    |
|---------------------------------------------------------------|-------------------|------------------|----------------------------------------------------------------------------------------------------|
|                                                               | Test levels       |                  | environment –                                                                                                    |
| Power frequency (50/60<br>Hz) magnetic field<br>IEC 61000-4-8 | 3 A/m             | Not applicable   | Power frequency<br>magnetic fields should<br>be at levels characteristic<br>of a typical location in<br>a typical commercial or                                                                                                    |
| Conducted RF                                                  | 3 Vrms            | 3 V              | Portable and mobile                                                                                                    |
| IEC 61000-4-6                                                 | 150 kHz to 80 MHz |                  | RF communications                                                                                                    |
| Radiated RF                                                   | 3 V/m             | 3 V/m            | equipment should be                                                                                                    |
| IEC 61000-4-3                                                 | 80 MHz to 2.5 GHz |                  | part of the Coronis Fusion<br>6MP, including cables,<br>than the recommended<br>separation distance<br>calculated from the<br>equation applicable<br>to the frequency<br>of the transmitter.<br>Recommended<br>separation distance |
|                                                               |                   |                  | d = 1.2√P                                                                                                    |
|                                                               |                   |                  | <b>d = 1.2√P</b> 80 MHz to 800 MHz                                                                                                    |
|                                                               |                   |                  | <b>d = 2.3</b> √ <b>P</b> 800 MHz to 2.5<br>Ghz                                                                                                    |
|                                                               |                   |                  | Where P is the maximum<br>output power rating<br>of the transmitter in<br>watts (W) according<br>to the transmitter<br>manufacturer and d<br>is the recommended<br>separation distance in<br>meters (m).                           |
|                                                               |                   |                  | Field strengths from<br>fixed RF transmitters,<br>as determined by an<br>electromagnetic site<br>survey, <sup>2</sup> should be less<br>than the compliance<br>level in each frequency<br>range. <sup>3</sup>                      |
|                                                               |                   |                  | Interference may occur in<br>the vicinity of equipment<br>marked with symbol:                                                                                                    |

| Immunity test | IEC 60601<br>Test levels | Compliance level | Electromagnetic<br>environment –<br>guidance |
|---------------|--------------------------|------------------|----------------------------------------------|
|               |                          |                  | (((•)))                                      |

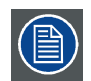

At 80 MHz and 800 MHz, the higher frequency range applies.

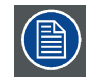

These guidelines may not apply in all situations. Electromagnetic propagation is affected by absorption and reflection from structures, objects and people.

#### **Recommended separation distance**

The Coronis Fusion 6MP is intended for use in an electromagnetic environment in which radiated RF disturbances are controlled. The customer of the user of the Coronis Fusion 6MP can help prevent electromagnetic interference by maintaining a minimum distance between portable and mobile RF communications equipment (transmitters) and the Coronis Fusion 6MP as recommended below, according to the maximum output power of the communications equipment.

| Rated maximum output              | Separation distance according to frequency of transmitter |                 |                  |  |
|-----------------------------------|-----------------------------------------------------------|-----------------|------------------|--|
| power of transmitter <sup>4</sup> | 150kHz to 80MHz                                           | 80MHz to 800MHz | 800MHz to 2.5GHz |  |
| w                                 | d=1.2√P                                                   | d=1.2√P         | d=2.3√P          |  |
| 0.01                              | 0.12                                                      | 0.12            | 0.23             |  |
| 0.1                               | 0.38                                                      | 0.38            | 0.73             |  |
| 1                                 | 1.2                                                       | 1.2             | 2.3              |  |
| 10                                | 3.8                                                       | 3.8             | 7.3              |  |
| 100                               | 12                                                        | 12              | 23               |  |

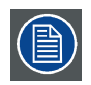

At 80 MHz and 800 MHz, the separation distance for the higher frequency range applies.

These guidelines may not apply in all situations. Electromagnetic propagation is affected by absorption and reflection form structures, object and people.

Field strengths from fixed transmitters, such as base stations for radio (cellular/cordless) telephones and land mobile radios, amateur radio, AM and FM radio broadcast and TV broadcast cannot be predicted theoretically with accuracy. To assess the electromagnetic environment due to fixed RF transmitters, an electromagnetic site survey should be considered. If the measured field strength in the location in which the Coronis Fusion 6MP is used exceeds the applicable RF compliance level above, the Coronis Fusion 6MP should be observed to verify normal operation. If abnormal performance is observed, additional measures may be necessary, such as re-orienting or relocating the Coronis Fusion 6MP.
Over the frequency range 150 kHz to 80 MHz, field strengths should be less than 3 V/m.
For transmitters rated at a maximum output power not listed above, the recommended separation distance d in meters (m) can be estimated using the equation applicable to the frequency of the transmitter. Where P is the maximum output power rating of the transmitter in watts (W) according to the transmitter manufacturer.

# 8.5 Explanation of symbols

#### Symbols on the device

On the device or power supply, you may find the following symbols (nonrestrictive list):

| CE       | Indicates compliance with the Directive 93/42/EEC as Class I device                 |
|----------|-------------------------------------------------------------------------------------|
| CE       | Indicates compliance with the Directive 93/42/EEC as Class II device                |
| 0120     |                                                                                     |
| F©       | Indicates compliance with Part 15 of the FCC rules (Class A or Class B)             |
|          | Indicates the device is approved according to the UL regulations                    |
|          | Indicates the device is approved according to the UL regulations for Canada and US  |
| D        | Indicates the device is approved according to the UL Demko regulations              |
|          | Indicates the device is approved according to the CCC regulations                   |
| I)       | Indicates the device is approved according to the VCCI regulations                  |
| <u>s</u> | Indicates the device is approved according to the KC regulations                    |
| 0        | Indicates the device is approved according to the BSMI regulations                  |
| •        | Indicates the USB connectors on the device                                          |
| Ð        | Indicates the DisplayPort connectors on the device                                  |
| $\sim$   | Indicates the manufacturing date                                                    |
| -35      | Indicates the temperature limitations for the device to safely operate within specs |
|          |                                                                                     |

| SN     | Indicates the device serial no.                                                                                                    |
|--------|----------------------------------------------------------------------------------------------------|
| i      | Consult the operating instructions                                                                                                    |
| X      | Indicates this device must not be thrown in the trash but must be recycled, according to the European WEEE (Waste Electrical and Electronic Equipment) directive |
|        | Indicates Direct Current (DC)                                                                                                    |
| $\sim$ | Indicates Alternating Current (AC)                                                                                                    |

## 8.6 Legal disclaimer

#### **Disclaimer notice**

Although every attempt has been made to achieve technical accuracy in this document, we assume no responsibility for errors that may be found. Our goal is to provide you with the most accurate and usable documentation possible; if you discover errors, please let us know.

Barco software products are the property of Barco. They are distributed under copyright by Barco N.V. or Barco, Inc., for use only under the specific terms of a software license agreement between Barco N.V. or Barco Inc. and the licensee. No other use, duplication, or disclosure of a Barco software product, in any form, is authorized.

The specifications of Barco products are subject to change without notice.

#### Trademarks

All trademarks and registered trademarks are property of their respective owners.

#### **Copyright notice**

This document is copyrighted. All rights are reserved. Neither this document, nor any part of it, may be reproduced or copied in any form or by any means - graphical, electronic, or mechanical including photocopying, taping or information storage and retrieval systems - without written permission of Barco.

© 2013 Barco N.V. All rights reserved.

#### Patent information (EXAMPLE)

This product is covered under the following intellectual property rights:

US Patent RE43,707

US Patent 7,038,186

US Patent 7,166,829

US Patent 6,950,098

European Patent 1 274 066.

# 8.7 Technical specifications

#### Overview

| Product acronym                         | MDCC-6230                                                                                                    |
|-----------------------------------------|----------------------------------------------------------------------------------------------------|
| Screen technology                       | TFT AM Color LCD Dual Domain IPS-Pro                                                                                                  |
| Active screen size (diagonal)           | 772 mm (30.4")                                                                                                    |
| Active screen size (H x V)              | 654 x 409 mm (25.8 x 16.1")                                                                                                    |
| Aspect ratio (H:V)                      | 16:10                                                                                                    |
| Resolution                              | native 6MP (3280 x 2048)                                                                                                    |
|                                         | configurable to 2 x 3MP+ (1640 X 2048)                                                                                                |
|                                         | configurable to 2 x 3MP (1536 X 2048)                                                                                                 |
| Pixel pitch                             | 0.1995 mm                                                                                                    |
| Color imaging                           | Yes                                                                                                    |
| Gray imaging                            | Yes                                                                                                    |
| Color support                           | 30 bit                                                                                                    |
| Viewing angle (H, V)                    | 178°                                                                                                    |
| Uniform Luminance<br>Technology (ULT)   | Yes                                                                                                    |
| Per Pixel Uniformity (PPU)              | No                                                                                                    |
| Ambient Light Compensation (ALC)        | Yes                                                                                                    |
| Backlight Output Stabilization (BLOS)   | Yes (2x)                                                                                                    |
| Ì-Guard                                 | Yes                                                                                                    |
| Maximum luminance                       | 720 cd/m <sup>2</sup>                                                                                                    |
| DICOM calibrated luminance<br>(ULT off) | 500 cd/m <sup>2</sup>                                                                                                    |
| Contrast ratio (typical)                | 1000:1 (panel typical)                                                                                                    |
| Response time (Tr + Tf)                 | 18 ms                                                                                                    |
| Scanning frequency (H; V)               | 30-150 kHz; 15-80 Hz                                                                                                    |
| Housing color                           | Black / Silver                                                                                                    |
| Video input signals                     | DVI-D Dual Link (2x), DisplayPort (2x)                                                                                                |
| Video inout terminals                   | NA                                                                                                    |
| USB ports                               | 1 upstream (endpoint), 3 downstream                                                                                                   |
| USB standard                            | 2.0                                                                                                    |
| Power requirements (nominal)            | 100-240V                                                                                                    |
| Power consumption (nominal)             | 125W                                                                                                    |
| Power save mode                         | Yes                                                                                                    |
| Power management                        | DVI-DMPM, DP-DMPM                                                                                                    |
| Dot clock                               | 280 MHz                                                                                                    |
| OSD languages                           | English, German, French, Dutch, Spanish, Italian, Portugese, Polish, Russian, Swedish, Chinese (simplified), Japanese, Korean, Arabic |
| Dimensions with stand (W x H x D)       | Portrait: NA Landscape: 731 x 580~676 x 265 mm                                                                                        |
| Dimensions w/o stand (W x H x D)        | Portrait: NA Landscape: 731 x 485 x 141 mm                                                                                            |
| Dimensions packaged (W x H x D)         | 869 x 764 x 400 mm                                                                                                    |
| Net weight with stand                   | 26.5 kg                                                                                                    |

K5902055 CORONIS FUSION 6MP 28/08/2013 \_\_\_\_

| Net weight w/o stand           | 20 kg                                                                                                    |
|--------------------------------|----------------------------------------------------------------------------------------------------|
| Net weight packaged with stand | 36.5 kg                                                                                                    |
| Net weight packaged w/o stand  | N/A                                                                                                    |
| Height adjustment range        | 96 mm                                                                                                    |
| Tilt                           | -5° / +25°                                                                                                    |
| Swivel                         | -45° / +45°                                                                                                    |
| Pivot                          | N/A                                                                                                    |
| Mounting standard              | VESA (100 mm)                                                                                                    |
| Screen protection              | Protective, non-reflective glass cover                                                                                                    |
| Recommended modalities         | CT, MR, US, DR, CR, NM, Film                                                                                                    |
| Certifications                 | CE0120 (MDD 93/42/EEC; A1:2007/47/EC class IIb product), CE -<br>2004/108/EC, IEC 60950-1:2005 + A1:2009 (2ND EDITION), IEC<br>60601-1:2005, ANSI/AAMI ES 60601-1:2005 + C1:2009 + A2:2010,<br>CAN/CSA C22.2 No. 60601-1 (2008), DEMKO - EN 60601-1:2006,<br>EN 60601-1-2:2007, CCC - GB9254-2008 + GB4943.1-2011 +<br>GB17625.1-2012, KCC, VCCI, FCC class B, ICES-001 Level B, FDA<br>510(k), RoHS. |
| Supplied accessories           | User Guide                                                                                                    |
|                                | Quick Installation Sheet                                                                                                    |
|                                | Video cables (2x DVI Dual Link, 2x DisplayPort)                                                                                                    |
|                                | Main cables (UK, European (CEBEC/KEMA), USA (UL/ CSA; adaptor<br>plug NEMA 5-15P), Chinese (CCC))<br>USB 2.0 cable                                                                                                    |
|                                | External power supply                                                                                                    |
| Optional accessories           | None                                                                                                    |
| QA software                    | MediCal QAWeb                                                                                                    |
| Units per pallet               | NA                                                                                                    |
| Pallet dimensions (W x H)      | NA                                                                                                    |
| Warranty                       | 5 years                                                                                                    |
| Operating temperature          | 0°C to 35°C (15°C to 30°C within specs)                                                                                                    |
| Storage temperature            | -20°C to 60°C                                                                                                    |
| Operating humidity             | 8% - 80% (non-condensing)                                                                                                    |
| Storage humidity               | 5% - 95% (non-condensing)                                                                                                    |
| Operation altitude             | 3000 m                                                                                                    |

# 8.8 Open source license information

#### **Open source license information**

Open source license usage

This product contains software components released under an Open Source license. A copy of the source code is available on request by contacting your Barco customer support representative.

EACH SEPARATE OPEN SOURCE SOFTWARE COMPONENT AND ANY RELATED DOCUMENTA-TION ARE PROVIDED "AS IS" WITHOUT EXPRESS OR IMPLIED WARRANTY INCLUDING, BUT NOT LIMITED TO, THE IMPLIED WARRANTIES OF MERCHANTABILITY AND FITNESS FOR A PARTICU-LAR PURPOSE. IN NO EVENT SHALL THE COPYRIGHTHOLDER OR ANY OTHER CONTRIBUTOR BE LIABLE FOR DIRECT, INCIDENTAL OR CONSEQUENTIAL DAMAGES, EVEN IF ADVISED OF THE POSSIBILITY OF SUCH DAMAGES. MORE INFORMATION/DETAILS IS TO BE FOUND IN EACH SPE-CIFIC OPEN SOURCE LICENSE.

Copyright on each Open Source Software component belongs to the respective initial copyright holder, each additional contributor and/or their respective assignee(s), as may be identified in the respective documentation, source code, README file, or otherwise. You shall not remove or obscure or otherwise alter the respective copyrights.

You acknowledge living up to the conditions of each separate Open Source Software license.

A list of the Open Source Software components used is available in the applicable EULA, through the (customer section of the) Barco website or through other (online) means.

#### K5902055-01

August 2013

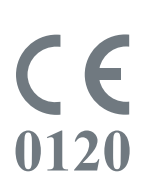

**Barco n.v.** President Kennedypark 35 8500 Kortrijk Belgium www.barco.com

Free Manuals Download Website <u>http://myh66.com</u> <u>http://usermanuals.us</u> <u>http://www.somanuals.com</u> <u>http://www.4manuals.cc</u> <u>http://www.4manuals.cc</u> <u>http://www.4manuals.cc</u> <u>http://www.4manuals.com</u> <u>http://www.404manual.com</u> <u>http://www.luxmanual.com</u> <u>http://aubethermostatmanual.com</u> Golf course search by state

http://golfingnear.com Email search by domain

http://emailbydomain.com Auto manuals search

http://auto.somanuals.com TV manuals search

http://tv.somanuals.com